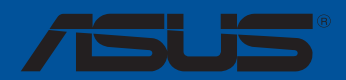

# ROG STRIX B350-F GAMING

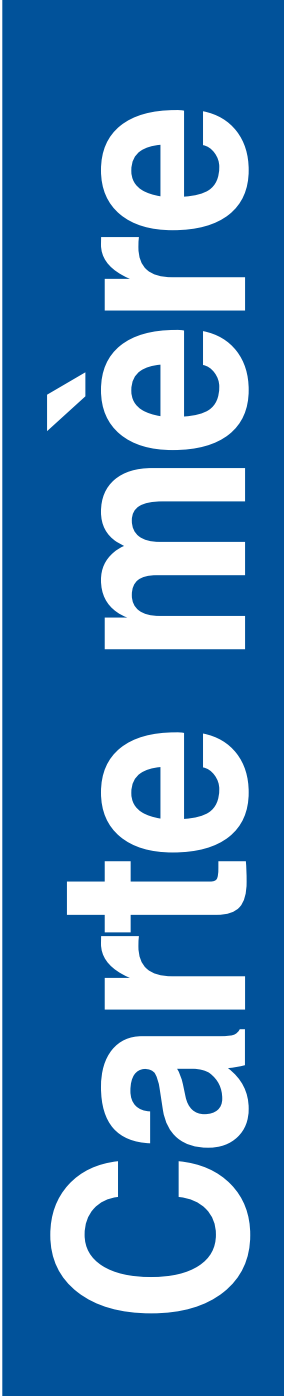

F13031 Deuxième Édition Mai 2017

#### Copyright © 2017 ASUSTeK COMPUTER INC. Tous droits réservés.

Aucun extrait de ce manuel, incluant les produits et logiciels qui y sont décrits, ne peut être reproduit, transmis, transcrit, stocké dans un système de restitution, ou traduit dans quelque langue que ce soit sous quelque forme ou quelque moyen que ce soit, à l'exception de la documentation conservée par l'acheteur dans un but de sauvegarde, sans la permission écrite expresse de ASUSTeK COMPUTER INC. ("ASUS"). La garantie sur le produit ou le service ne sera pas prolongée si (1) le produit est réparé, modifié ou altéré, à moins que cette réparation, modification ou altération ne soit autorisée par écrit par ASUS; ou (2) si le numéro de série du produit est dégradé ou manquant.

ASUS FOURNIT CE MANUEL "EN L'ÉTAT" SANS GARANTIE D'AUCUNE SORTE, EXPLICITE OU IMPLICITE, Y COMPRIS, MAIS NON LIMITÉ AUX GARANTIES IMPLICITES OU AUX CONDITIONS DE COMMERCIABILITÉ OU D'ADÉQUATION À UN BUT PARTICULIER. EN AUCUN CAS ASUS, SES DIRECTEURS, SES CADRES, SES EMPLOYÉS OU SES AGENTS NE PEUVENT ÊTRE TENUS RESPONSABLES DES DÉGÂTS INDIRECTS, SPÉCIAUX, ACCIDENTELS OU CONSÉCUTIFS (Y COMPRIS LES DÉGÂTS POUR MANQUE À GAGNER, PERTES DE PROFITS, PERTE DE JOUISSANCE OU DE DONNÉES, INTERRUPTION PROFESSIONNELLE OU ASSIMILÉ), MÉME SI ASUS A ÉTÉ PRÉVENU DE LA POSSIBILITÉ DE TELS DÉGÂTS DÉCOULANT DE TOUT DÉFAUT OU ERREUR DANS LE PRÉSENT MANUEL OU PRODUIT.

LES SPÉCIFICATIONS ET LES INFORMATIONS CONTENUES DANS CE MANUEL SONT FOURNIES À TITRE INDICATIF SEULEMENT ET SONT SUJETTES À DES MODIFICATIONS SANS PRÉAVIS, ET NE DOIVENT PAS ÊTRE INTERPRÉTÉES COMME UN ENGAGEMENT DE LA PART D'ASUS, ASUS N'EST EN AUCUN CAS RESPONSABLE D'ÉVENTUELLES ERREURS OU INEXACTITUDES PRÉSENTES DANS CE MANUEL, Y COMPRIS LES PRODUITS ET LES LOGICIELS QUI Y SONT DÉCRITS.

Les noms des produits et des sociétés qui apparaissent dans le présent manuel peuvent être, ou non, des marques commerciales déposées, ou sujets à copyrights pour leurs sociétés respectives, et ne sont utilisés qu'à des fins d'identification ou d'explication, et au seul bénéfice des propriétaires, sans volonté d'infraction.

#### Offer to Provide Source Code of Certain Software

This product contains copyrighted software that is licensed under the General Public License ("GPL"), under the Lesser General Public License Version ("LGPL") and/or other Free Open Source Software Licenses. Such software in this product is distributed without any warranty to the extent permitted by the applicable law. Copies of these licenses are included in this product.

Where the applicable license entitles you to the source code of such software and/or other additional data, you may obtain it for a period of three years after our last shipment of the product, either

(1) for free by downloading it from http://www.asus.com/support/download

or

(2) for the cost of reproduction and shipment, which is dependent on the preferred carrier and the location where you want to have it shipped to, by sending a request to:

ASUSTeK Computer Inc. Legal Compliance Dept. 4F, No. 150, Li Te Rd., Beitou, Taipei 112 Taiwan

In your request please provide the name, model number and version, as stated in the About Box of the product for which you wish to obtain the corresponding source code and your contact details so that we can coordinate the terms and cost of shipment with you.

The source code will be distributed WITHOUT ANY WARRANTY and licensed under the same license as the corresponding binary/object code.

This offer is valid to anyone in receipt of this information.

ASUSTeK is eager to duly provide complete source code as required under various Free Open Source Software licenses. If however you encounter any problems in obtaining the full corresponding source code we would be much obliged if you give us a notification to the email address **gpl@asus.com**, stating the product and describing the problem (please DO NOT send large attachments such as source code archives, etc. to this email address).

## Table des matières

| Consig | gnes de s  | sécurité                                                | v    |
|--------|------------|---------------------------------------------------------|------|
| À prop | os de ce   | manuel                                                  | v    |
| Résun  | né des ca  | ractéristiques de la ROG STRIX B350-F GAMING            | vii  |
| Conte  | nu de la b | poîte                                                   | xi   |
| Outils | et compo   | osants additionnels pour monter un ordinateur de bureau | xii  |
| Chapi  | tre 1 :    | Introduction au produit                                 |      |
| 1.1    | Vue d'e    | ensemble de la carte mère                               | 1-1  |
|        | 1.1.1      | Avant de commencer                                      | 1-1  |
|        | 1.1.2      | Schéma de la carte mère                                 | 1-2  |
|        | 1.1.3      | Processeur                                              | 1-4  |
|        | 1.1.4      | Mémoire système                                         | 1-5  |
|        | 1.1.5      | Slots d'extension                                       | 1-7  |
|        | 1.1.6      | Cavaliers                                               | 1-9  |
|        | 1.1.7      | Connecteurs internes                                    | 1-11 |
| Chapi  | tre 2 :    | Procédures d'installation de base                       |      |
| 2.1    | Monter     | votre ordinateur                                        |      |
|        | 2.1.1      | Installer la carte mère                                 | 2-1  |
|        | 2.1.2      | Installer le processeur                                 | 2-3  |
|        | 2.1.3      | Installer le ventilateur du processeur                  | 2-4  |
|        | 2.1.4      | Installer un module de mémoire                          | 2-6  |
|        | 2.1.5      | Connexion d'alimentation ATX                            | 2-7  |
|        | 2.1.6      | Connexion de périphériques SATA                         | 2-8  |
|        | 2.1.7      | Connecteur d'E/S avant                                  | 2-9  |
|        | 2.1.8      | Installer une carte d'extension                         |      |
|        | 2.1.9      | Installer une carte M.2                                 | 2-11 |
| 2.2    | Conne      | cteurs arrières et audio de la carte mère               |      |
|        | 2.2.1      | Connecteurs arrières                                    | 2-12 |
|        | 2.2.2      | Connexions audio                                        | 2-13 |
| 2.3    | Démar      | rer pour la première fois                               | 2-15 |
| 2.4    | Éteind     | re l'ordinateur                                         | 2-16 |
| Chapi  | tre 3 : L  | e BIOS                                                  |      |
| 3.1    | Présen     | tation du BIOS                                          |      |
| 3.2    | Progra     | mme de configuration du BIOS                            |      |
|        | 3.2.1      | Advanced Mode (Mode avancé)                             |      |
|        | 3.2.2      | EZ Mode (Mode EZ)                                       |      |
|        |            |                                                         |      |

| 0.2.2 |                     | . 0 |
|-------|---------------------|-----|
| 3.2.3 | Contrôle Q-Fan 3    | -7  |
| 3.2.4 | Assistant EZ Tuning | -9  |

| 3.3   | My Fav    | orites (Favoris)                                                          | 3-10 |
|-------|-----------|---------------------------------------------------------------------------|------|
| 3.4   | Menu M    | lain (Principal)                                                          | 3-12 |
| 3.5   | Menu A    | Ai Tweaker                                                                | 3-12 |
| 3.6   | Menu A    | Advanced (Avancé)                                                         | 3-13 |
|       | 3.6.1     | AMD fTPM Configuration (Configuration AMD fTPM)                           | 3-13 |
|       | 3.6.2     | CPU Configuration (Configuration du processeur)                           | 3-13 |
|       | 3.6.3     | SATA Configuration (Configuration SATA)                                   | 3-14 |
|       | 3.6.4     | Onboard Devices Configuration (Configuration des périphériques embarqués) | 3-15 |
|       | 3.6.5     | APM Configuration (Gestion d'alimentation avancée)                        | 3-16 |
|       | 3.6.6     | Network Stack Configuration (Configuration de pile réseau)                | 3-16 |
|       | 3.6.7     | HDD/SSD SMART Information (Informations SMART disque                      | 0.40 |
|       |           | dur/SSD)                                                                  | 3-16 |
| 07    | 3.6.8     | USB Configuration (Configuration USB)                                     | 3-16 |
| 3./   | Menu M    | Nonitor (Surveillance)                                                    | 3-17 |
| 3.8   | Menu I    | Soot (Demarrage)                                                          | 3-17 |
| 3.9   |           | ASUS EZ Eloch 2 utility (1 tilitairo ASUS EZ Eloch 2)                     | 2 10 |
|       | 202       | ASUS EZ FIASITS UNITY (UNITAILE ASUS EZ FIASITS)                          | 2 10 |
|       | 3.9.2     | ASUS Overeleaking Profile (Profil d'overeleaking ASUS)                    | 2 10 |
|       | 394       | ASUS SPD Information (Informations SPD ASUS)                              | 3-19 |
|       | 395       | Graphics Card Information (Informations de carte graphique)               | 0 20 |
| 3 10  | Menu F    | Fxit (Sortie)                                                             | 3-21 |
| 3.11  | Mettre    | à jour le BIOS                                                            |      |
|       | 3.11.1    | EZ Update                                                                 | 3-21 |
|       | 3.11.2    | Utilitaire ASUS EZ Flash 3                                                | 3-22 |
|       | 3.11.3    | Utilitaire ASUS CrashFree BIOS 3                                          | 3-24 |
| Chapi | tre 4 : C | onfigurations RAID                                                        |      |
| 4.1   | Config    | uration de volumes RAID                                                   | 4-1  |
|       | 4.1.1     | Définitions RAID                                                          | 4-1  |
|       | 4.1.2     | Installer des disques durs Serial ATA (SATA)                              | 4-2  |
| 4.2   | Créer u   | In disque du pilote RAID                                                  | 4-2  |
|       | 4.2.1     | Créer un disque du pilote RAID sous Windows®                              | 4-2  |

## Appendice

| Notices   |                      | A-1 |
|-----------|----------------------|-----|
| Informati | ions de contact ASUS | A-5 |

## Consignes de sécurité

## Sécurité électrique

- Pour éviter tout risque de choc électrique, débranchez le câble d'alimentation de la prise électrique avant de toucher au système.
- Lors de l'ajout ou du retrait de composants, vérifiez que les câbles d'alimentation sont débranchés avant de brancher d'autres câbles. Si possible, déconnectez tous les câbles d'alimentation du système avant d'y installer un périphérique.
- Avant de connecter ou de déconnecter les câbles de la carte mère, vérifiez que tous les câbles d'alimentation sont bien débranchés.
- Demandez l'assistance d'un professionnel avant d'utiliser un adaptateur ou une rallonge. Ces appareils risquent d'interrompre le circuit de terre.
- Vérifiez que votre alimentation fournit une tension électrique adaptée à votre pays. Si vous n'êtes pas certain du type de voltage disponible dans votre région/pays, contactez votre fournisseur électrique local.
- Si le bloc d'alimentation est endommagé, n'essayez pas de le réparer vous-même. Contactez un technicien électrique qualifié ou votre revendeur.

## Sécurité en fonctionnement

- Avant d'installer la carte mère et d'y ajouter des périphériques, prenez le temps de bien lire tous les manuels livrés dans la boîte.
- Avant d'utiliser le produit, vérifiez que tous les câbles sont bien branchés et que les câbles d'alimentation ne sont pas endommagés. Si vous relevez le moindre dommage, contactez votre revendeur immédiatement.
- Pour éviter les court-circuits, gardez les clips, les vis et les agrafes loin des connecteurs, des slots, des interfaces de connexion et de la circuiterie.
- Évitez la poussière, l'humidité et les températures extrêmes. Ne placez pas le produit dans une zone susceptible de devenir humide.
- Placez le produit sur une surface stable.
- Si vous rencontrez des problèmes techniques avec votre produit, contactez un technicien qualifié ou votre revendeur.

## À propos de ce manuel

Ce guide de l'utilisateur contient les informations dont vous aurez besoin pour installer et configurer la carte mère.

## Organisation du manuel

Ce manuel contient les parties suivantes :

- Chapitre 1 : Introduction au produit
   Ce chapitre décrit les fonctions de la carte mère et les technologies prises en charge.
- Chapitre 2 : Procédures d'installation de base
   Ce chapitre décrit les procédures de configuration matérielles nécessaires lors de l'installation de composants système.

#### Chapitre 3 : Informations BIOS

Ce chapitre explique comment modifier les paramètres du système par le biais des menus du BIOS. Une description des paramètres du BIOS est aussi fournie.

Chapitre 4 : Configurations RAID
 Ce chapitre décrit les configurations RAID.

## Où trouver plus d'informations ?

Reportez-vous aux sources suivantes pour plus d'informations sur nos produits.

1. Site web ASUS

Le site web d'ASUS contient des informations complètes et à jour sur les produits ASUS et sur les logiciels afférents. Reportez-vous aux informations de contact ASUS.

2. Documentation optionnelle

Le contenu livré avec votre produit peut inclure de la documentation optionnelle, telle que des cartes de garantie, qui peut avoir été ajoutée par votre revendeur. Ces documents ne font pas partie du contenu standard.

### Conventions utilisées dans ce manuel

Pour être sûr d'effectuer certaines tâches correctement, veuillez prendre note des symboles suivants.

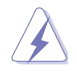

DANGER/AVERTISSEMENT : Ces informations vous permettront d'éviter de vous blesser lors de la réalisation d'une tâche.

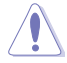

**ATTENTION :** Ces informations vous permettront d'éviter d'endommager les composants lors de la réalisation d'une tâche.

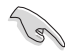

**IMPORTANT :** Instructions que vous DEVEZ suivre pour mener une tâche à bien.

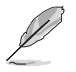

**REMARQUE**: Astuces et informations additionnelles pour vous aider à mener une tâche à bien.

## Typographie

| Texte en gras                                               | Indique un menu ou un élément à sélectionner.                                                          |
|-------------------------------------------------------------|----------------------------------------------------------------------------------------------------|
| Italique                                                    | Met l'accent sur une phrase ou un mot.                                                                 |
| <touche></touche>                                           | Une touche entourée par les symboles < et > indique<br>une touche à presser.                           |
|                                                             | Exemple : <entrée> signifie que vous devez presser la touche Entrée.</entrée>                          |
| <touche1>+<touche2>+<touche3></touche3></touche2></touche1> | Si vous devez presser deux touches ou plus simultanément, le nom des touches est lié par un signe (+). |

|                           | Socket AM4 pour les processeurs AMD <sup>®</sup> Ryzen <sup>™</sup> / de 7 <sup>e</sup> génération Série A /<br>Athlon <sup>™*</sup>                                                               |
|---------------------------|----------------------------------------------------------------------------------------------------|
| Processur                 | Prend en charge les processeurs AM4 Socket 14 nm                                                                                                    |
| Processeur                | Prend en charge les processeurs jusqu'à 8 cœurs                                                                                                    |
|                           | * Rendez-vous sur le site <u>www.asus.com</u> pour consulter la liste des<br>processeurs AMD <sup>®</sup> compatibles avec cette carte mère.                                                       |
| Chipset                   | AMD B350                                                                                                    |
|                           | Processeurs AMD <sup>®</sup> Ryzen™                                                                                                    |
|                           | 4 x Slots DIMM pour un maximum de 64 Go<br>Modules de mémoire DDR4 compatibles : 3200(O.C.)/2933(O<br>.C.)/2666/2400/2133 MHz (ECC, non-ECC et un-buffered)*                                       |
|                           | Processeurs AMD <sup>®</sup> de 7 <sup>e</sup> génération Série A / Athlon™                                                                                                    |
|                           | 4 x Slots DIMM pour un maximum de 64 Go                                                                                                    |
| Mémoire                   | Modules de mémoire DDR4 compatibles : 2400/2133 MHz (non-ECC et<br>un-buffered)                                                                                                    |
|                           | Architecture mémoire Dual-Channel (bi-canal)                                                                                                    |
|                           | * En raison de certaines limitations du processeur AMD Ryzen <sup>1</sup> , les modules de<br>mémoire supérieurs à DDR4-2666 sont pris en charge par un module de mémoire<br>par canal uniquement. |
|                           | * Le support Hyper DIMM peut varier en fonction des caractéristiques physiques de<br>chaque processeur.                                                                                            |
|                           | <ul> <li>Visitez <u>www.asus.com</u> pour consulter la liste des modules de mémoire<br/>compatibles.</li> </ul>                                                                                    |
| Technologie multi-<br>GPU | AMD <sup>®</sup> CrossFireX <sup>™</sup>                                                                                                    |
|                           | Processeurs AMD <sup>®</sup> Ryzen™                                                                                                    |
|                           | 2 x Slots PCle 3.0 x 16 (en mode x16 ou x8/x4)                                                                                                    |
|                           | Processeurs AMD <sup>®</sup> de 7 <sup>e</sup> génération Série A / Athlon™                                                                                                    |
| Slots d'extension         | 1 x Slot PCle 3.0 x 16 (en mode x8)                                                                                                    |
|                           |                                                                                                    |
|                           | 1 x Slot PCle 2.0 x 16 (en mode x4) <sup>2</sup>                                                                                                    |
|                           | * Le slot PCIeX16_3 partage la bande passante avec PCIeX1_1 et PCIeX1_3.                                                                                                    |
|                           | Chipset graphique AMD <sup>®</sup> Radeon™ Série R dédié sur processeurs APU de<br>7º génération Série A                                                                                           |
| O autora a staté a        | Support de plusieurs sorties d'affichage : HDMI et DisplayPort                                                                                                    |
| Sorties video             | - Résolution HDMI : 4096 x 2160 @24Hz / 2560 x 1600 @60Hz                                                                                                    |
|                           | - Résolution DisplayPort (1.2) : 4096 x 2160 @60Hz                                                                                                    |
|                           | - Mémoire partagée : 2048 Mo                                                                                                    |
|                           | Chipset AMD <sup>®</sup> B350 :                                                                                                    |
|                           | <ul> <li>4 x Connecteurs SATA 6.0 Gb/s (gris) prenant en charge les solutions<br/>RAID suivantes : RAID 0, 1 et 10</li> </ul>                                                                      |
|                           | Processeurs AMD <sup>®</sup> Ryzen™ / de 7º génération Série A / Athlon™ :                                                                                                    |
|                           | - 2 x Connecteurs SATA 6.0 Gb/s (gris)                                                                                                    |
|                           | Processeurs AMD® Ryzen™ :                                                                                                    |
| Stockage                  | <ul> <li>1 x interface M.2 (socket 3) (pour lecteurs M Key<br/>2242/2260/2280/22110) (Mode SATA et PCIe 3.0 x 4)*</li> </ul>                                                                       |
|                           | Processeurs AMD <sup>®</sup> de 7 <sup>e</sup> génération Série A / Athlon™ :                                                                                                    |
|                           | - 1 x Interface M.2 (socket 3) (pour lecteurs M Key                                                                                                    |
|                           | * Lorsqu'un dispositif M.2 en mode SATA ou PCIe est installé. il utilise la bande                                                                                                    |
|                           | passante de SATA6G_5/6.                                                                                                    |
|                           | de SATA6G_5/6.                                                                                                    |

(continue à la page suivante)

| LAN                               | Contrôleur Gigabit, Intel® I211-AT<br>ASUS LANGuard                                                                                                    |
|-----------------------------------|----------------------------------------------------------------------------------------------------|
|                                   | Technologie ROG GameFirst                                                                                                    |
| Audio                             | <ul> <li>CODEC HD Audio ROG SupremeFX S1220A (8 canaux)</li> <li>Prend en charge jusqu'à 32 bits / 192 kHz*</li> <li>Impedance sense pour les sorties casque audio avants et arrières</li> <li>Audio de grande qualité avec un rapport SNR de 120 dB pour le port de sortie audio et de 113 dB pour le port d'entrée audio</li> <li>Technologie de blindage SupremeFX Shielding™</li> <li>Double amplificateur pour casque</li> <li>Prise en charge de la détection et de la réaffectation (en façade uniquement) des prises audio ainsi que de la multidiffusion des flux audio</li> <li>Sortie S//PDIF optique</li> <li>Fonctionnalités Audio :</li> <li>Sonic Radar III</li> <li>Sonic Studio III</li> <li>* En raison de certaines limitations de la bande passante HDA, la configuration audio 8 canaux ne prend pas en charge le format 32 bits / 192 kHz.</li> </ul> |
| USB                               | Processeurs AMD <sup>®</sup> Ryzen <sup>™</sup> / de 7 <sup>e</sup> génération Série A / Athlon <sup>™</sup> :<br>- 4 x Ports USB 3.0 (4 sur le panneau d'E/S, bleu)<br>Chipset AMD <sup>®</sup> B350 :<br>- 2 x Ports USB 3.1 (2 sur le panneau d'E/S, rouge)<br>Chipset AMD <sup>®</sup> B350 :<br>- 2 x Ports USB 3.0 (2 au milieu)<br>Chipset AMD <sup>®</sup> B350 :<br>- 6 x Ports USB 2.0 (2 sur le panneau d'E/S, noir, 4 au milieu)                                                                                                    |
| Fonctionnalités<br>exclusives ROG | RAMCache II<br>ROG GameFirst IV*<br>ROG Overwolf<br>ROG Clone Drive<br>ROG CPU-Z<br>* ROG GameFirst IV est disponible uniquement sous Windows <sup>®</sup> 10 (versions 64 bits).                                                                                                    |
| Fonctionnalités spéciales         | Optimisation des performances<br>5-Way Optimization<br>- Optimisation de l'ensemble du système d'un seul clic ! Consolide<br>parfaitement de meilleures performances du processeur, des économies<br>d'énergie, la commande de puissance numérique, le refroidissement du<br>système et l'utilisation des applications.<br>DIGI+ VRM<br>EPU<br>- EPU<br>TPU<br>- Auto Tuning, TurboV, GPU Boost<br>Fan Xpert 4<br>- Fonctionnalité d'optimisation automatique des ventilateurs                                                                                                    |

(continue à la page suivante)

|                 | ASUS EZ DIY                                                               |
|-----------------|---------------------------------------------------------------------------|
|                 | - ASUS CrashFree BIOS 3                                                   |
|                 | - ASUS E7 Flash 3                                                         |
|                 |                                                                           |
|                 | O Shield                                                                  |
|                 | - Q-STIELU                                                                |
|                 | - Q-LED (CFO, DRAIN, VGA, BOOL DEVICE LED)                                |
|                 |                                                                           |
|                 |                                                                           |
| Fonctionnalités | Gamer's Guardian                                                          |
| spéciales       | - SateSlot                                                                |
|                 | - DIGI+VRM                                                                |
|                 | - Protection de la DRAM contre les surtensions                            |
|                 | - Fonctionnalite ESD Guards pour les ports LAN, Audio et USB 3.0 / 2.0    |
|                 | - Composants extremement durables                                         |
|                 | - Plaque E/S arriere en acier inoxydable                                  |
|                 | Fonctionnalités exclusives                                                |
|                 | <ul> <li>Contrôle de l'éclairage Aura</li> </ul>                          |
|                 | - Al Suite 3                                                              |
|                 | - Al Charger                                                              |
|                 | 1 x Port DisplayPort                                                      |
|                 | 1 x Port HDMI                                                             |
|                 | 1 x Port ethernet (RJ-45)                                                 |
| Interfaces de   | 2 x Ports USB 3.1 (Type-A)                                                |
| connexion       | 4 x Ports USB 3.0                                                         |
| ameres          | 2 x Ports USB 2.0                                                         |
|                 | 1 x Port S/PDIF optique                                                   |
|                 | 5 x Prises audio                                                          |
|                 | 1 x Connecteur pour ventilateur du processeur à 4 broches                 |
|                 | 1 x Connecteur pour ventilateur du processeur optionnel à 4 broches       |
|                 | 3 x Connecteurs pour ventilateur du châssis (4 broches)                   |
|                 | 1 x Embase de pompe AIO (4 broches)                                       |
|                 | 1 x Connecteur panneau système                                            |
|                 | 1 x Connecteur pour port audio en facade (AAFP)                           |
|                 | 1 x Connecteur USB 3.0 (pour 2 ports USB 3.0 supplémentaires)             |
|                 | 2 x Connecteurs USB 2 0 (pour 4 ports USB 2 0 supplémentaires)            |
| Interfaces de   | 1 x Connecteur d'alimentation FATX 12V (8 broches)                        |
| connexion       | 1 x Connecteur d'alimentation EATX (24 broches)                           |
| Internes        | 1 x Connecteur TPM (14-1 broches)                                         |
|                 | 1 x Cavalier Clear CMOS/BTC (2 broches)                                   |
|                 | 1 x Connecteur pour câble à thermistance (2 broches)                      |
|                 | 2 x Connecteurs BGB                                                       |
|                 | 1 x Interface M 2 1 (socket 3) (nour lecteurs M Key 2242/2260/2280/22110) |
|                 | (Mode SATA et PCIE 3.0 x 4)                                               |
|                 | 6 x Connecteurs SATA 6 Gb/s                                               |
|                 | 1 x Connecteur COM                                                        |
|                 |                                                                           |

(continue à la page suivante)

| BIOS                                      | Flash ROM 128 Mb, UEFI AMI BIOS, PnP, WfM 2.0, SM BIOS 3.0, ACPI 6.1,<br>BIOS multilingue, ASUS EZ Flash 3, CrashFree BIOS 3, F11 (Assistant EZ<br>Tuning), F6 (Q-Fan), F3 (Favoris), Historique des modifications, F12 (Impression<br>écran), Infos de SPD ASUS (Serial Presence Detect) |
|-------------------------------------------|----------------------------------------------------------------------------------------------------|
| Gérabilité réseau                         | WfM 2.0, DMI 3.0, WOL par PME, PXE                                                                                                    |
| DVD de support                            | Pilotes<br>Utilitaires ASUS<br>ASUS EZ Update<br>Logiciel anti-virus (version OEM)                                                                                                    |
| Systèmes<br>d'exploitation<br>compatibles | Windows® 10 (64 bits)                                                                                                    |
| Format                                    | Format ATX : 30,5 cm x 24,4 cm                                                                                                    |

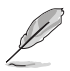

Les caractéristiques sont sujettes à modifications sans préavis.

## Contenu de la boîte

Vérifiez la présence des éléments suivants dans l'emballage de votre carte mère.

| Carte mère      | ROG STRIX B350-F GAMING                                                                                                    |
|-----------------|----------------------------------------------------------------------------------------------------|
| Câbles          | 4 x Câbles SATA 6 Gb/s<br>1 x Câble pour connecteur RGB (80cm, 4 broches)                                                                                          |
| Accessoires     | 1 x Cache E/S<br>1 x Kit de vis M.2<br>1 x Étiquette de câbles ROG<br>1 x Coaster ROG<br>1 x Autocollant Strix<br>1 x Autocollant Strix<br>1 x Attache-câble noire |
| Application DVD | DVD de support                                                                                                    |
| Documentation   | Manuel de l'utilisateur                                                                                                    |

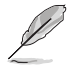

Si l'un des éléments ci-dessus est endommagé ou manquant, veuillez contacter votre revendeur.

# Outils et composants additionnels pour monter un ordinateur de bureau

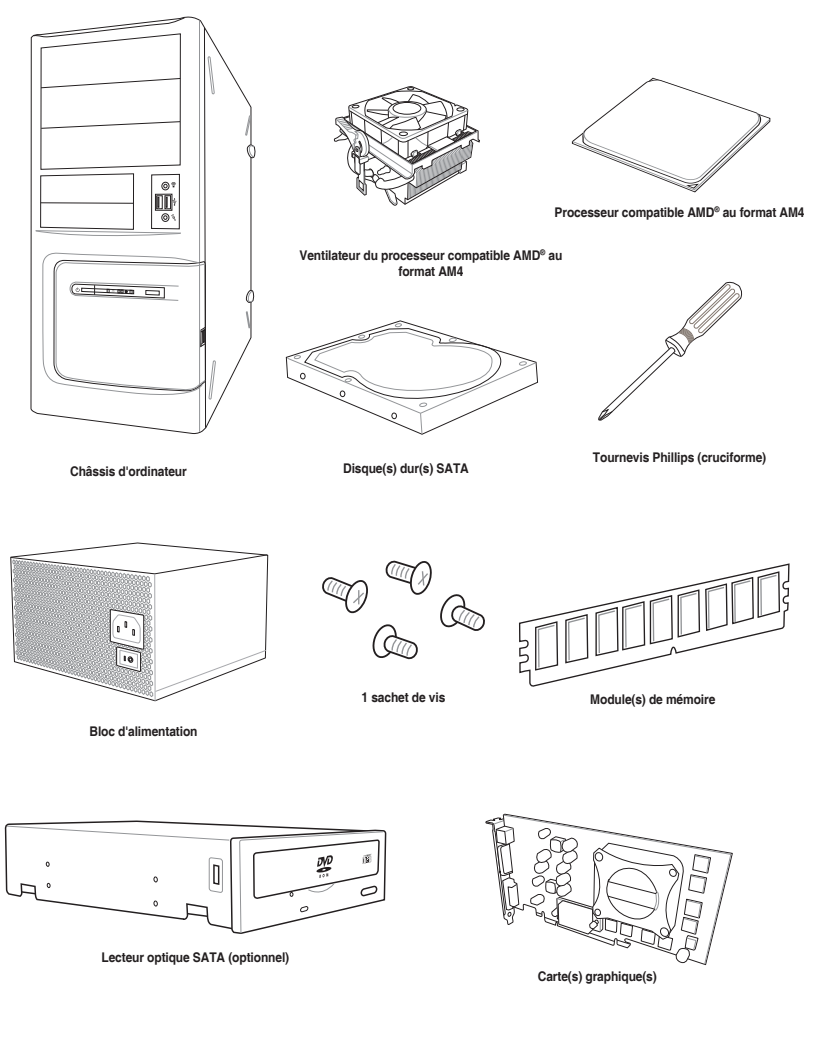

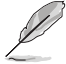

Les outils et composants illustrés dans le tableau ci-dessus ne sont pas inclus avec la carte mère.

## Introduction au produit

# 1.1 Vue d'ensemble de la carte mère1.1.1 Avant de commencer

Suivez les précautions ci-dessous avant d'installer la carte mère ou d'en modifier les paramètres.

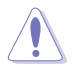

- Débranchez le câble d'alimentation de la prise murale avant de toucher les composants.
- Utilisez un bracelet antistatique ou touchez un objet métallique relié au sol (comme l'alimentation) pour vous décharger de toute électricité statique avant de toucher aux composants.
- Tenez les composants par les coins pour éviter de toucher les circuits imprimés.
- Quand vous désinstallez le moindre composant, placez-le sur une surface antistatique ou remettez-le dans son emballage d'origine.
- Avant d'installer ou de désinstaller un composant, assurez-vous que l'alimentation ATX est éteinte et que le câble d'alimentation est bien débranché. Ne pas suivre cette précaution peut endommager la carte mère, les périphériques et/ou les composants.

## 1.1.2 Schéma de la carte mère

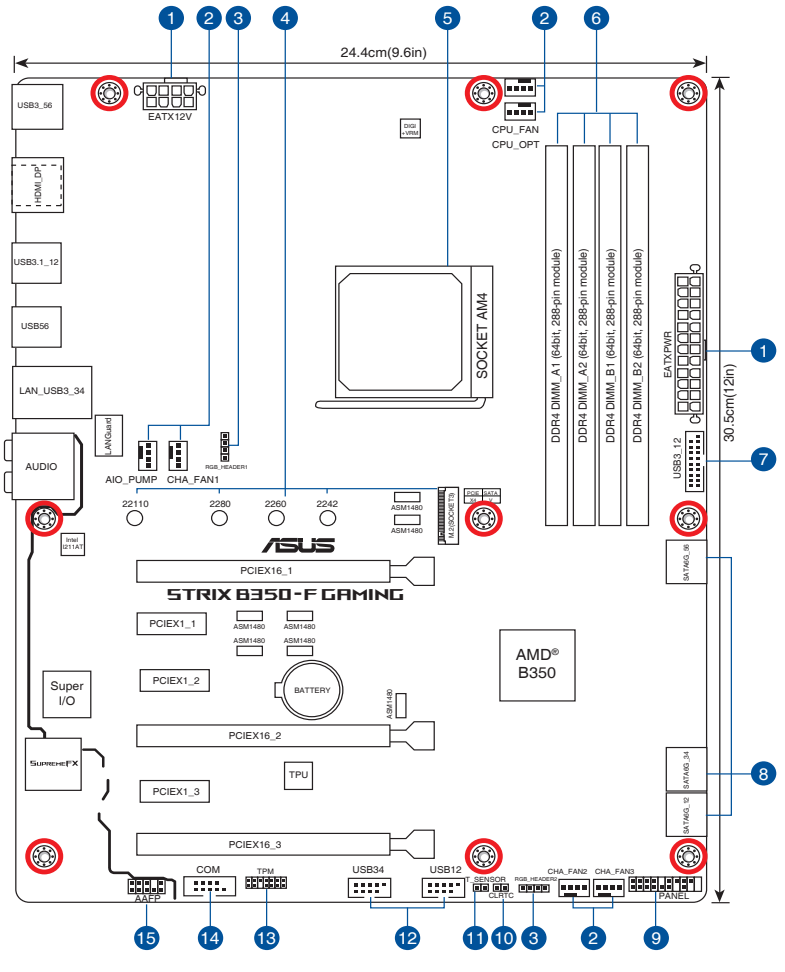

S

Reportez-vous aux sections **1.1.7 Connecteurs internes** et **2.2.1 Connecteurs arrières** pour plus d'informations sur les connecteurs internes et externes.

## Contenu du schéma

| Con | necteurs/ Cavaliers/ Ports/ LED                                                                                | Page |
|-----|----------------------------------------------------------------------------------------------------|------|
| 1.  | Connecteurs d'alimentation ATX (24-pin EATXPWR, 8-pin EATX12V)                                                 | 1-11 |
| 2.  | Connecteurs pour ventilateurs et pompe à eau (4-pin CPU_FAN, 4-pin CPU_<br>OPT, 4-pin AIO_PUMP, 4-pin CHA_FAN) | 1-12 |
| 3.  | Connecteurs RGB (4-pin RGB_HEADER1/2)                                                                          | 1-10 |
| 4.  | Interface M.2 (socket 3)                                                                                       | 1-16 |
| 5.  | Socket AM4                                                                                                    | 1-4  |
| 6.  | Slots DIMM DDR4                                                                                                | 1-5  |
| 7.  | Connecteur USB 3.0 (20-1 pin USB3_12)                                                                          | 1-14 |
| 8.  | Connecteur SATA 6.0 Gb/s AMD® (SATA6G_1~6)                                                                     | 1-15 |
| 9.  | Connecteur panneau système (20-5 pin PANEL)                                                                    | 1-17 |
| 10. | Cavalier Clear CMOS (2-pin CLRTC)                                                                              | 1-9  |
| 11. | Connecteur pour câble à thermistance (2-pin T_SENSOR)                                                          | 1-16 |
| 12. | Connecteurs USB 2.0 (10-1 pin USB12, USB34)                                                                    | 1-14 |
| 13. | Connecteur TPM (14-1 pin TPM)                                                                                  | 1-13 |
| 14. | Connecteur COM (10-1 pin COM)                                                                                  | 1-12 |
| 15. | Connecteur pour port audio en façade (10-1 pin AAFP)                                                           | 1-13 |

## 1.1.3 Processeur

La carte mère est livrée avec un socket AMD<sup>®</sup> AM4 conçu pour l'installation d'un processeur AMD<sup>®</sup> Ryzen<sup>™</sup> / de 7<sup>e</sup> génération Série A / Athlon<sup>™</sup> possédant jusqu'à 8 cœurs.

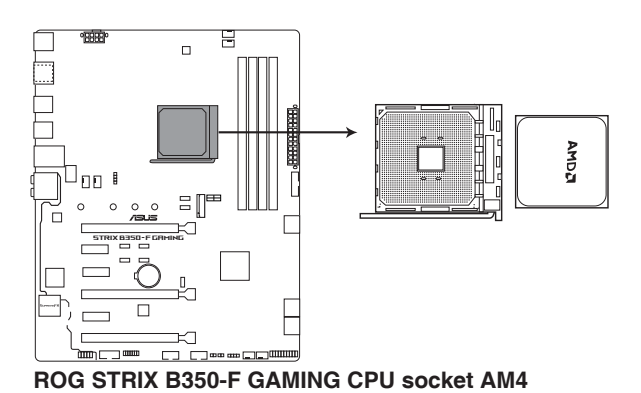

Le socket AM4 possède des broches différentes des sockets AM3+, AM2+ et AM2. Assurezvous de n'installer qu'un processeur conçu pour le socket AM4. Le processeur ne peut être installé que dans un seul sens. NE PAS forcer sur le processeur pour le faire entrer dans le socket afin d'éviter de plier les broches du socket et /ou d'endommager le processeur !

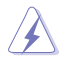

Assurez-vous que tous les câbles sont débranchés lors de l'installation du processeur.

## 1.1.4 Mémoire système

La carte mère est livrée avec quatre slots DIMM destinés à l'installation de modules de mémoire DDR4 (Double Data Rate 4).

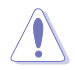

Un module DDR4 s'encoche différemment d'un module DDR3 / DDR2 / DDR. NE PAS installer de module de mémoire DDR3, DDR2 ou DDR sur les slots DIMM destinés aux modules DDR4.

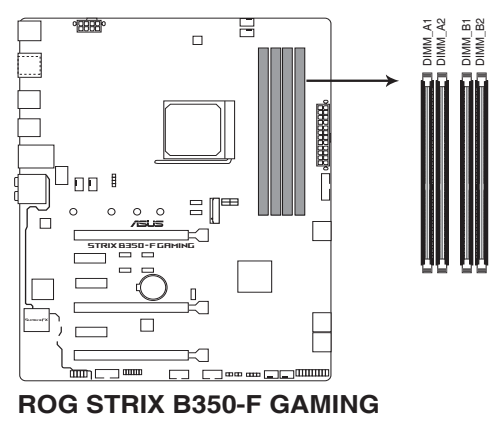

288-pin DDR4 DIMM sockets

#### Configurations mémoire recommandées

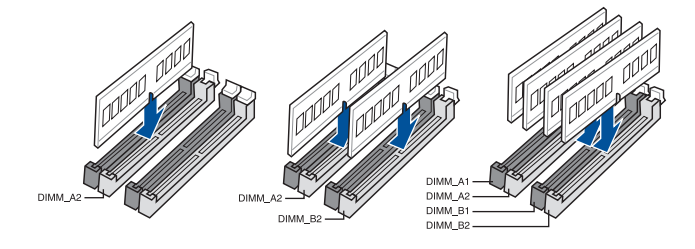

## **Configurations mémoire**

Vous pouvez installer des modules de mémoire DDR4 un-buffered, ECC et non-ECC de 1 Go, 2 Go, 4 Go, 8 Go et 16 Go sur les interfaces de connexion DDR4.

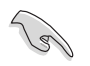

- Vous pouvez installer des modules de mémoire de tailles variables dans le canal A et B. Le système se chargera de mapper la taille totale du canal de plus petite taille pour les configurations Dual-Channel (Bi-Canal). Tout excédent de mémoire du canal le plus grand est alors mappé pour fonctionner en Single-Channel (Canal unique).
- Installez toujours des modules de mémoire dotés de la même latence CAS. Pour une compatibilité optimale, il est recommandé d'installer des barrettes mémoire identiques ou partageant le même code de données. Consultez votre revendeur pour plus d'informations.
- Installez un système d'exploitation Windows<sup>®</sup> 64 bits si vous souhaitez installer 4 Go ou plus de mémoire sur la carte mère.
- Cette carte mère n'est pas compatible avec les modules de mémoire conçus à base de puces de 512 Mb (64Mo) ou moins (la capacité des puces mémoire se calcule en Mégabits, 8 Mégabits/Mb = 1 Mégaoctet/Mo).

## 1.1.5 Slots d'extension

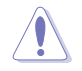

Assurez-vous d'avoir bien débranché le câble d'alimentation avant d'ajouter ou de retirer des cartes d'extension. Manquer à cette précaution peut vous blesser et endommager les composants de la carte mère.

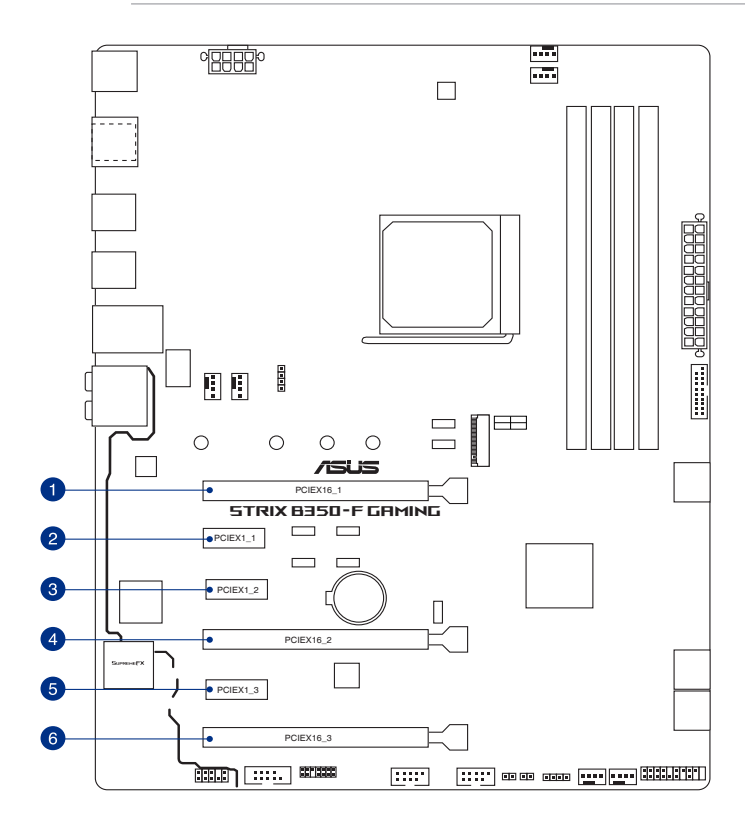

| N°. | Slot d'extension    |
|-----|---------------------|
| 1   | Slot PCIe 3.0 x16_1 |
| 2   | Slot PCIe 2.0 x1_1  |
| 3   | Slot PCIe 2.0 x1_2  |
| 4   | Slot PCIe 3.0 x16_2 |
| 5   | Slot PCle 2.0 x1_3  |
| 6   | Slot PCIe 2.0 x16   |

#### Affectation des IRQ pour cette carte mère

|                                                     | Α       | В       | С       | D       | Е | F | G       | Н |
|-----------------------------------------------------|---------|---------|---------|---------|---|---|---------|---|
| PCle X 16_1                                         | -       | -       | -       | partagé | - | - |         | - |
| PCle X 16_3                                         | partagé | -       | -       | -       | - | - | -       | - |
| PCle X 1_1                                          | -       | -       | partagé | -       | - | - | -       | - |
| PCle X 1_2                                          | -       | partagé | -       | -       | - | - | -       | - |
| PCle X 1_3                                          | -       | -       | -       | partagé | - | - | -       | - |
| M.2                                                 | -       | -       | -       | partagé | - |   | -       | - |
| Contrôleur xHCI APU<br>USB3.0                       | -       | -       | partagé | -       | - | - | -       | - |
| Contrôleur xHCI AMD <sup>®</sup><br>Promonotry Chip | partagé | -       | -       | -       | - | - | -       | - |
| Contrôleur SATA                                     | -       | partagé | -       | -       | - | - | -       | - |
| Contrôleur HD Audio                                 | -       | -       | -       | -       | - | - | partagé | - |
| Contrôleur réseau Intel®                            | partagé | -       | -       | -       | - | - | -       | - |

#### • Pour les processeurs AMD<sup>®</sup> AM4 Série A / Athlon™

#### • Pour les processeurs Ryzen™

|                                                     | Α       | В       | С       | D       | Е | F | G       | Н       |
|-----------------------------------------------------|---------|---------|---------|---------|---|---|---------|---------|
| PCle X 16_1                                         | -       | -       | -       | -       | - | - | partagé | -       |
| PCle X 16_2                                         |         |         | partagé |         |   |   |         |         |
| PCle X 16_3                                         | partagé | -       |         | -       | - | - | -       | -       |
| PCle X 1_1                                          |         | -       | partagé | -       | - | - | -       | -       |
| PCle X 1_2                                          | -       | partagé |         | -       | - | - | -       | -       |
| PCle X 1_3                                          | -       | -       | -       | partagé | - | - | -       | -       |
| M.2                                                 | partagé | -       | -       |         | - |   | -       | -       |
| Contrôleur xHCI APU<br>USB3.0                       | -       | -       |         | -       | - | - | -       | partagé |
| Contrôleur xHCI AMD <sup>®</sup><br>Promonotry Chip | partagé | -       | -       | -       | - | - | -       | -       |
| Contrôleur SATA                                     | -       | partagé | -       | -       | - | - | -       | -       |
| Contrôleur réseau Intel®                            | partagé | -       | -       | -       | - | - | -       | -       |

## 1.1.6 Cavaliers

#### 1. Cavalier Clear CMOS (2-pin CLRTC)

Ce cavalier permet d'effacer la mémoire CMOS RTC des paramètres système tels que la date, l'heure et les mots de passe.

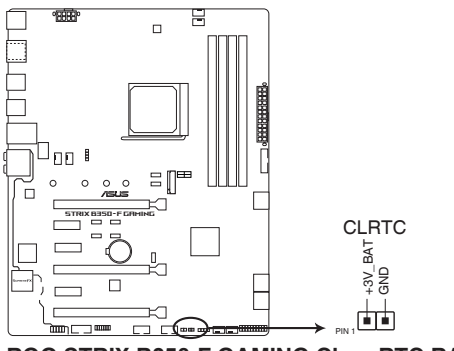

**ROG STRIX B350-F GAMING Clear RTC RAM** 

Pour effacer la mémoire RTC :

- 1. Éteignez l'ordinateur, débranchez le cordon d'alimentation et retirez la pile de la carte mère.
- 2. Utilisez un objet métallique tel qu'un tournevis pour court-circuiter les deux broches.
- 3. Replacez la pile, branchez le cordon d'alimentation et démarrez l'ordinateur.
- 4. Maintenez enfoncée la touche <**Suppr**.> du clavier lors du démarrage et entrez dans le BIOS pour saisir à nouveau les données.

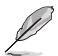

Si les instructions ci-dessus ne permettent pas d'effacer la mémoire RTC, retirez la pile intégrée et court-circuitez à nouveau les deux broches pour effacer les données de la RAM RTC CMOS. Puis, réinstallez la pile.

#### 2. Connecteurs RGB (4-pin RGB\_HEADER1/2)

Ces connecteurs sont dédiés aux bandes LED RGB.

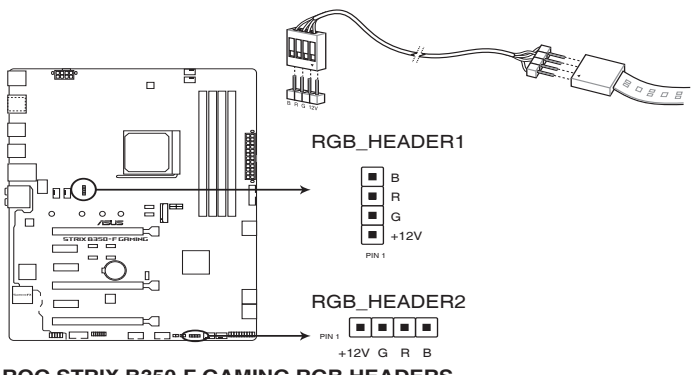

ROG STRIX B350-F GAMING RGB HEADERS

S

L'en-tête RGB prend en charge 5050 bandes de LED multicolores RGB (12V / G / R / B), avec une puissance nominale maximale de 2A (12V), et pas plus de 2 m.

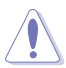

Avant d'installer ou de désinstaller un composant, assurez-vous que l'alimentation ATX est éteinte et que le câble d'alimentation est bien débranché. Ne pas suivre cette précaution peut endommager la carte mère, les périphériques et/ou les composants.

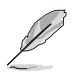

- L'éclairage et les couleurs réels varient en fonction de la bande LED.
- Si votre bande LED ne s'allume pas, vérifiez que le câble d'extension LED RGB et la bande LED RGB sont connectés dans le bon sens, et que le connecteur 12V est aligné avec l'en-tête 12V de la carte mère.
- La bande LED s'allume uniquement lorsque le système est en cours de fonctionnement.
- · Les bandes LED sont vendues séparément.

## 1.1.7 Connecteurs internes

#### 1. Connecteurs d'alimentation ATX (24-pin EATXPWR, 8-pin EATX12V)

Ces connecteurs sont destinés aux prises d'alimentation ATX. Les prises d'alimentation ont été conçues pour être insérées dans ces connecteurs dans un seul sens. Trouvez le bon sens et appuyez fermement jusqu'à ce que la prise soit bien en place.

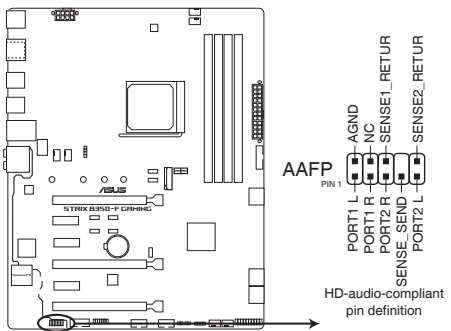

ROG STRIX B350-F GAMING Analog front panel connector

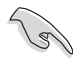

- Pour un système totalement configuré, nous vous recommandons d'utiliser une alimentation conforme aux caractéristiques ATX 12 V 2.0 (et versions ultérieures) et qui fournit au minimum 350 W.
- Une alimentation plus puissante est recommandée lors de l'utilisation d'un système équipé de plusieurs périphériques. Le système pourrait devenir instable, voire ne plus démarrer du tout, si l'alimentation est inadéquate.

## 2. Connecteurs pour ventilateurs et pompe à eau (4-pin CPU\_FAN, 4-pin CPU\_OPT, 4-Pin AIO\_PUMP, 4-pin CHA\_FAN)

Connectez les câbles des ventilateurs à ces connecteurs sur la carte mère en vous assurant que le fil noir de chaque câble corresponde à la broche de terre de chaque connecteur.

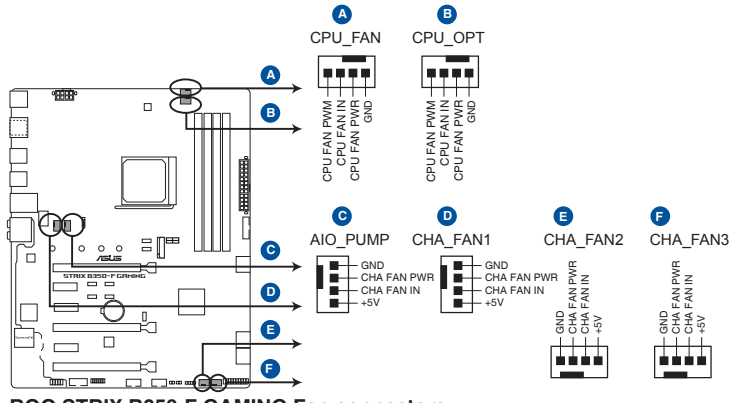

**ROG STRIX B350-F GAMING Fan connectors** 

N'oubliez pas de connecter le câble du ventilateur du processeur au connecteur CPU\_Fan de la carte mère. Une circulation de l'air insuffisante peut endommager les composants de la carte mère. Ce connecteur n'est pas un cavalier ! Ne placez pas de capuchon de cavalier sur ce connecteur ! Le connecteur CPU\_FAN prend en charge les ventilateurs du processeur d'une puissance maximale de 1A (12 W).

#### 3. Connecteur COM (10-1 pin COM)

Ce connecteur est réservé à un port série (COM). Connectez le câble du module de port série à ce connecteur, puis installez le module sur un slot PCI libre à l'arrière du châssis.

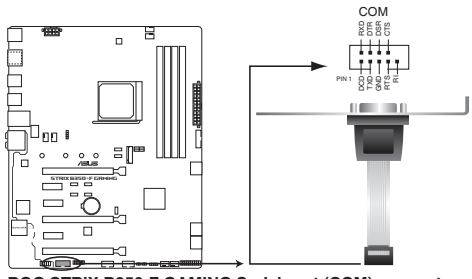

ROG STRIX B350-F GAMING Serial port (COM) connector

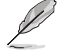

Le module COM est vendu séparément.

#### 4. Connecteur pour port audio en façade (10-1 pin AAFP)

Ce connecteur est dédié au module E/S audio disponible en façade de certains boîtiers d'ordinateurs et prend en charge la norme HD Audio. Branchez le câble du module E/S audio en façade à ce connecteur.

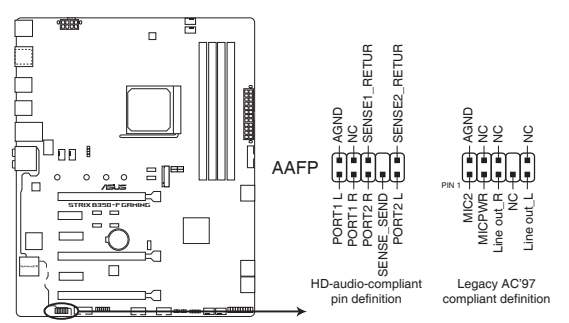

ROG STRIX B350-F GAMING Analog front panel connector

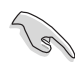

Il est recommandé de brancher un module HD Audio sur ce connecteur pour bénéficier d'un son de gualité HD.

#### 5. Connecteur TPM (14-1 pin TPM)

Ce connecteur est compatible avec le système Trusted Platform Module (TPM), permettant de stocker en toute sécurité les clés et certificats numériques, les mots de passe et les données. Un système TPM aide aussi à accroître la sécurité d'un réseau, protéger les identités numériques et garantir l'intégrité de la plateforme.

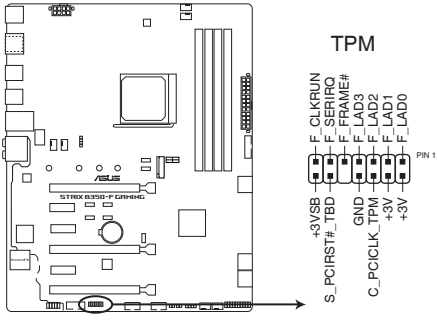

**ROG STRIX B350-F GAMING TPM connector** 

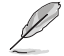

Le module TPM est vendu séparément.

#### 6. Connecteurs USB 2.0 (10-1 pin USB12, USB34)

Ces connecteurs sont dédiés à des ports USB 2.0. Connectez le câble du module USB à l'un de ces connecteurs, puis installez le module dans un slot à l'arrière du châssis. Ces ports sont conformes à la norme USB 2.0 qui peut supporter un débit de 480 Mb/s.

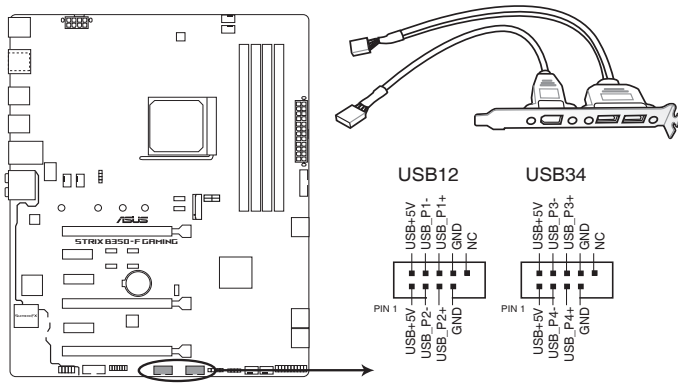

#### **ROG STRIX B350-F GAMING USB2.0 connectors**

Ne connectez pas de câble 1394 aux ports USB. Le faire peut endommager la carte mère !

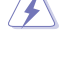

Le module USB 2.0 est vendu séparément.

#### 7. Connecteur USB 3.0 (20-1 pin USB3\_12)

Ce connecteur est dédié à la connexion de ports USB 3.0 supplémentaires. Il est conforme à la norme USB 3.0 qui peut supporter un débit allant jusqu'à 5 Gb/s. Si le panneau avant de votre châssis intègre un port USB 3.0, vous pouvez utiliser ce port pour brancher un périphérique USB 2.0.

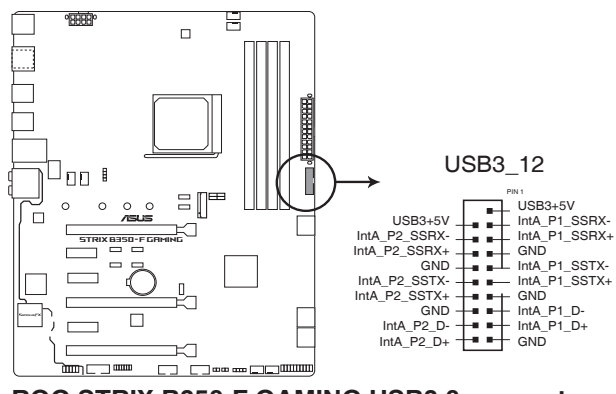

**ROG STRIX B350-F GAMING USB3.0 connector** 

#### 8. Connecteurs SATA 6.0 Gb/s AMD® (7-pin SATA6G\_1~6)

Ces connecteurs sont destinés à des câbles Serial ATA pour la connexion de disques durs Serial ATA 6.0 Gb/s.

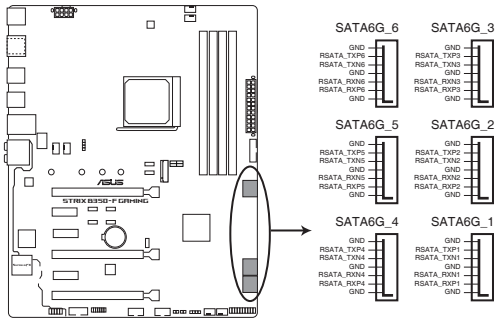

ROG STRIX B350-F GAMING SATA 6.0Gb/s connectors

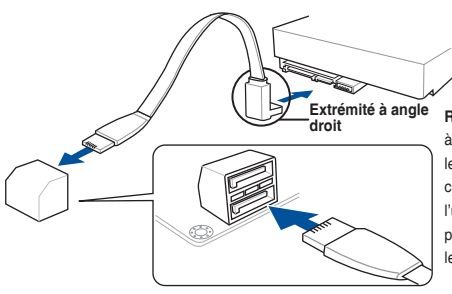

REMARQUE : Connectez l'extrémité à angle droit du câble SATA à votre lecteur SATA. Vous pouvez aussi connecter cette extrémité du câble à l'un des connecteurs SATA embarqués pour éviter les conflits mécaniques avec les cartes graphiques de grande taille.

#### 9. Connecteur pour câble à thermistance (2-pin T\_SENSOR)

Ce connecteur est destiné à un câble à thermistance vous permettant de surveiller la température de certains périphériques ou des composants essentiels de la carte mère. Connectez le câble à thermistance et placez le capteur sur un périphérique ou composant de la carte mère pour détecter sa température.

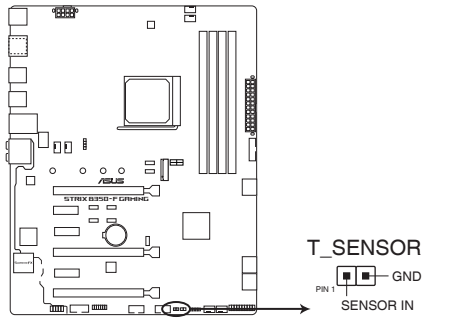

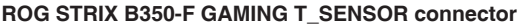

#### 10. Interface M.2 (socket 3)

Cette interface permet d'installer des modules M.2 SSD.

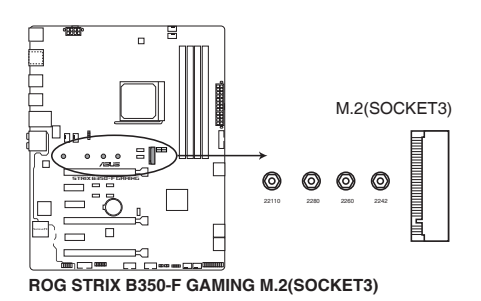

- Pour les processeurs AMD<sup>®</sup> Ryzen<sup>™</sup>, l'interface M.2 (socket 3) prend en charge les modules PCIe 3.0 en mode x4 et SATA (pour lecteurs M Key 2242/2260/2280/22110)
- Pour les processeurs AMD<sup>®</sup> de 7<sup>e</sup> génération Série A / Athlon<sup>TM</sup>, l'interface M.2 (socket 3) prend en charge les modules PCIE 3.0 x 2 et SATA (pour lecteurs M Key 2242/2260/2280/22110)

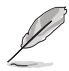

Le module SSD M.2 est vendu séparément.

#### 11. Connecteur panneau système (20-5 pin PANEL)

Ce connecteur est compatible avec plusieurs fonctions intégrées au châssis.

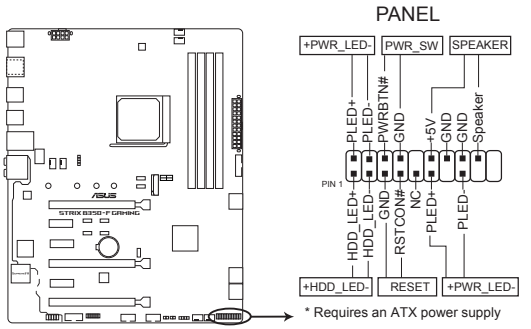

ROG STRIX B350-F GAMING System panel connector

#### • LED d'alimentation système (4-pin +PWR\_LED-)

Ce connecteur à 4 broches est dédié à la LED d'alimentation système. Branchez le câble de la LED d'alimentation du châssis à ce connecteur. La LED d'alimentation système s'allume lorsque vous démarrez le système et clignote lorsque ce dernier est en veille.

#### LED d'activité HDD (2-pin +HDD\_LED-)

Ce connecteur à 2 broches est dédié à la LED d'activité HDD (activité du disque dur). Branchez le câble de la LED d'activité HDD à ce connecteur. La LED HDD s'allume ou clignote lorsque des données sont lues ou écrites sur le disque dur.

# Connecteur haut-parleur d'alerte système (4-pin SPEAKER) Ce connecteur à 4 broches est dédié au petit haut-parleur d'alerte du boîtier. Ce petit haut-parleur vous permet d'entendre les bips d'alerte système.

#### Bouton d'alimentation ATX/Soft-off (2-pin PWR\_SW)

Ce connecteur est dédié au bouton d'alimentation du système. Appuyer sur le bouton d'alimentation (power) allume le système ou passe le système en mode VEILLE ou SOFT-OFF en fonction des réglages du BIOS. Appuyer sur le bouton d'alimentation pendant plus de quatre secondes lorsque le système est allumé éteint le système.

#### Bouton de réinitialisation (2-pin RESET)

Ce connecteur à 2 broches est destiné au bouton de réinitialisation du boîtier. Il sert à redémarrer le système sans l'éteindre.

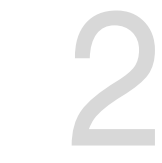

## Procédures d'installation de base

## 2.1 Monter votre ordinateur

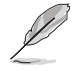

Les illustrations de cette section sont données à titre indicatif uniquement. La disposition des composants de la carte mère peut varier en fonction du modèle. Les étapes d'installation sont toutefois identiques.

## 2.1.1 Installer la carte mère

 Placez la plaque d'E/S métallique sur l'ouverture dédiée à l'arrière de votre châssis d'ordinateur.

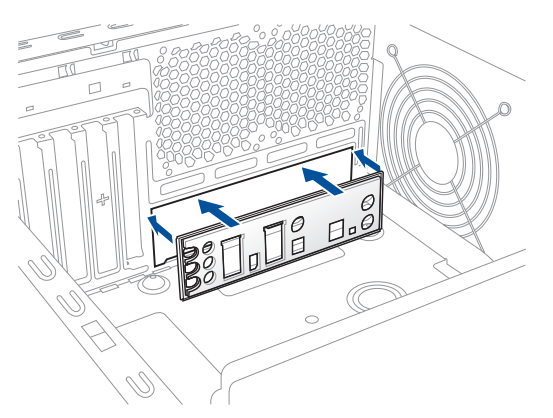

 Placez la carte mère dans le châssis en vous assurant que ses ports d'E/S (entrée/ sortie) sont alignés avec la zone d'E/S du châssis.

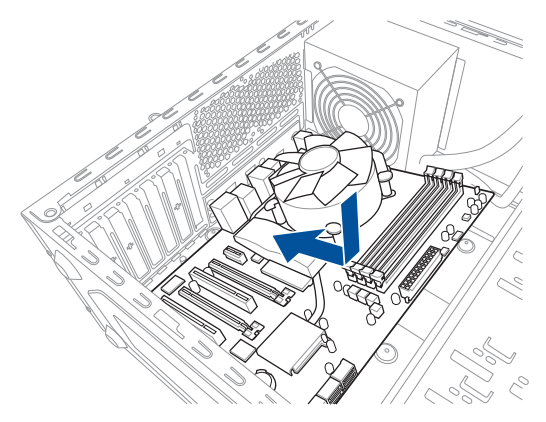

 Placez neuf (9) vis dans les pas de vis (marqués d'un cercle rouge sur l'illustration cidessous) pour sécuriser la carte mère au châssis.

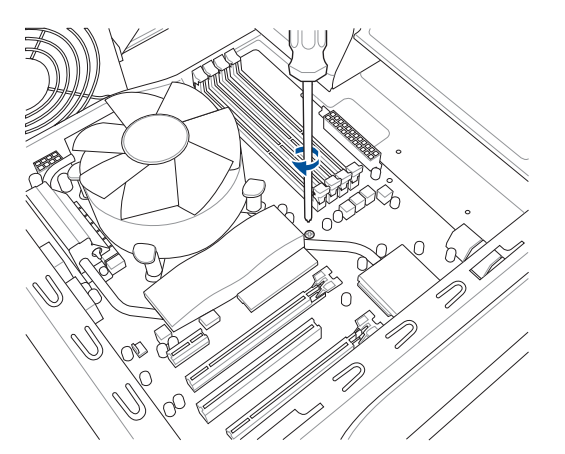

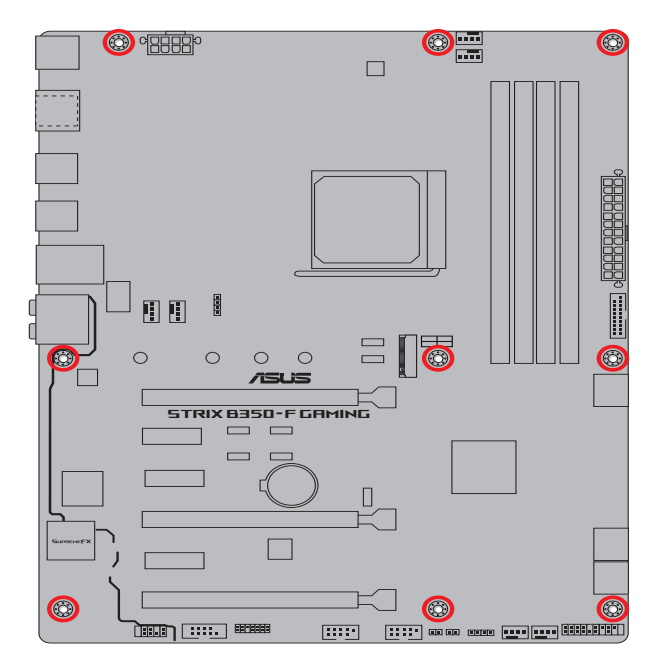

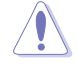

Ne vissez pas trop fort ! Vous risqueriez d'endommager la carte mère.

## 2.1.2 Installer le processeur

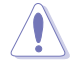

Le socket AM4 est compatible avec les processeurs AMD® AM4. Assurez-vous de n'installer qu'un processeur conçu pour le socket AM4. Le processeur ne peut être installé que dans un seul sens. NE PAS forcer sur le processeur pour le faire entrer dans le socket afin d'éviter de plier les broches du socket et /ou d'endommager le processeur !

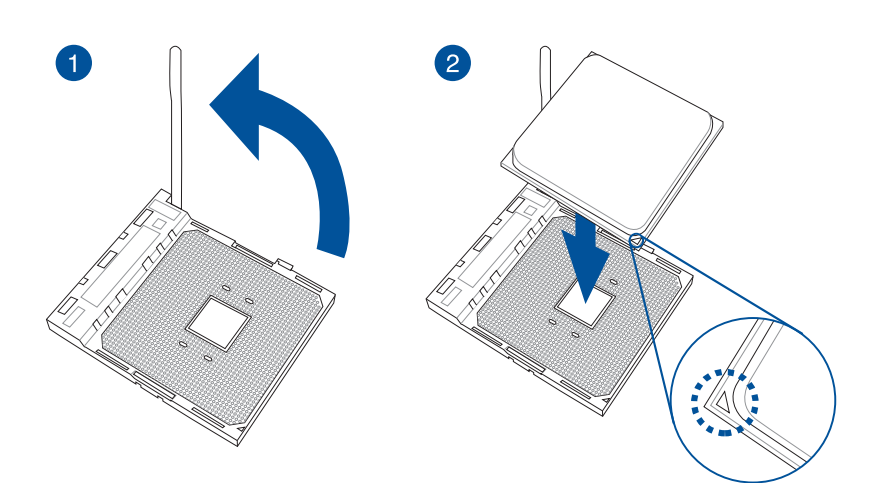

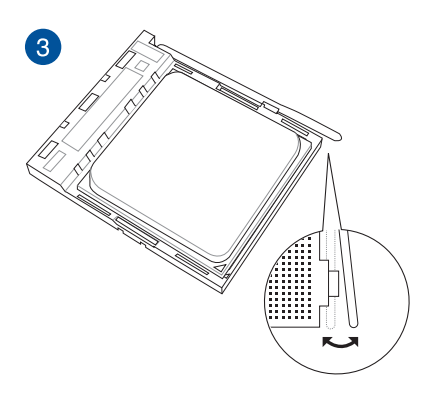

#### 2.1.3 Installer le ventilateur du processeur

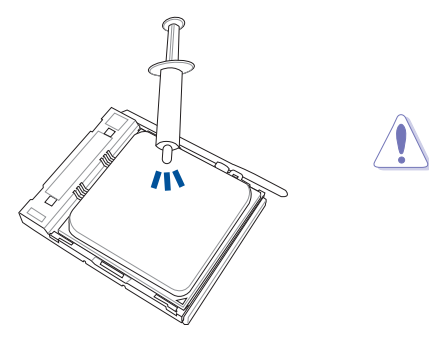

Si nécessaire, appliquez la pâte thermique sur la surface du processeur et du dissipateur avant toute installation.

#### Pour installer le ventilateur du processeur

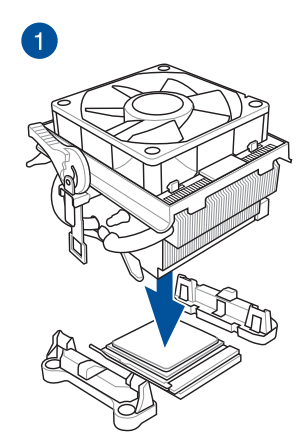

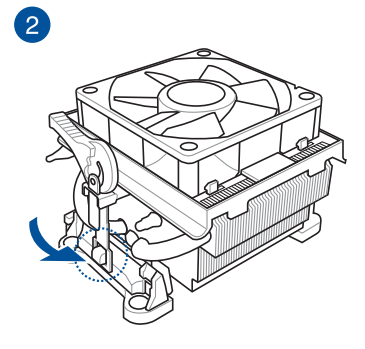

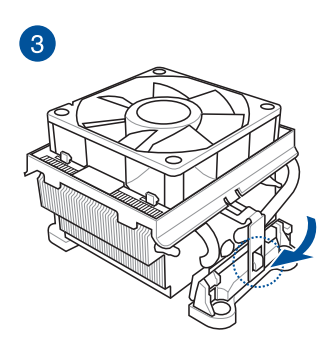

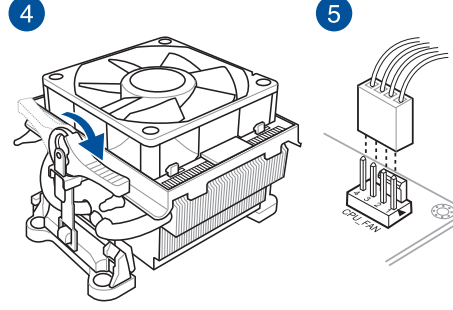

**Chapitre 2** 

5

### Pour désinstaller le ventilateur du processeur

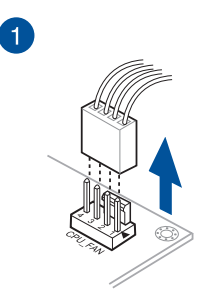

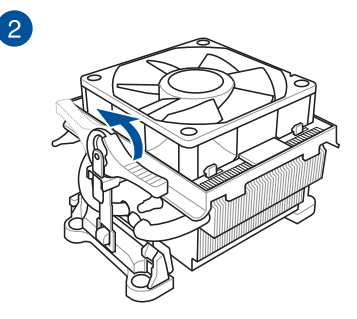

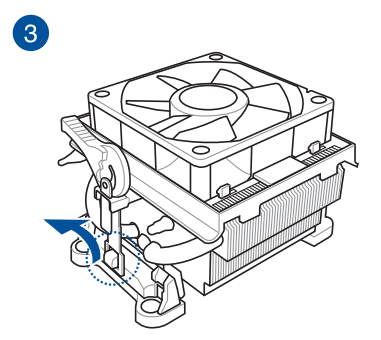

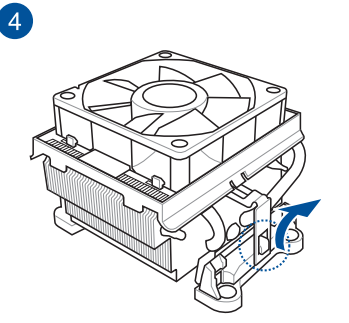

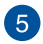

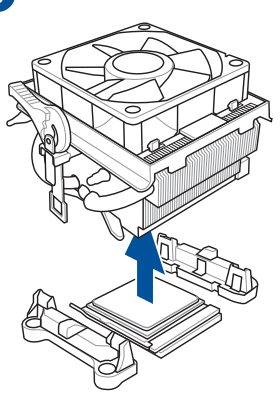

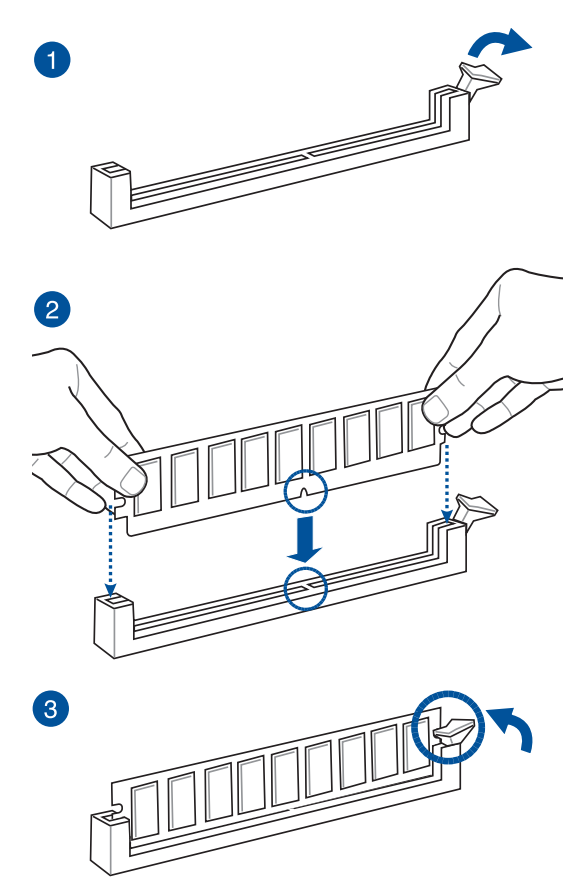

Retirer un module de mémoire

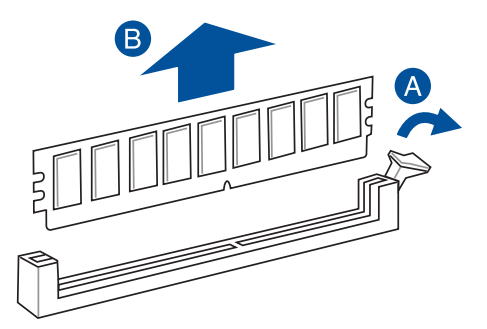
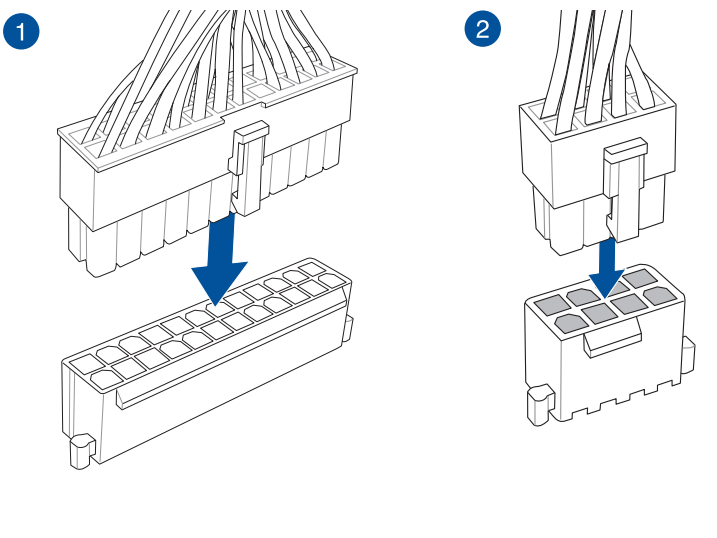

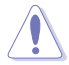

Assurez-vous de connecter la prise 8 broches.

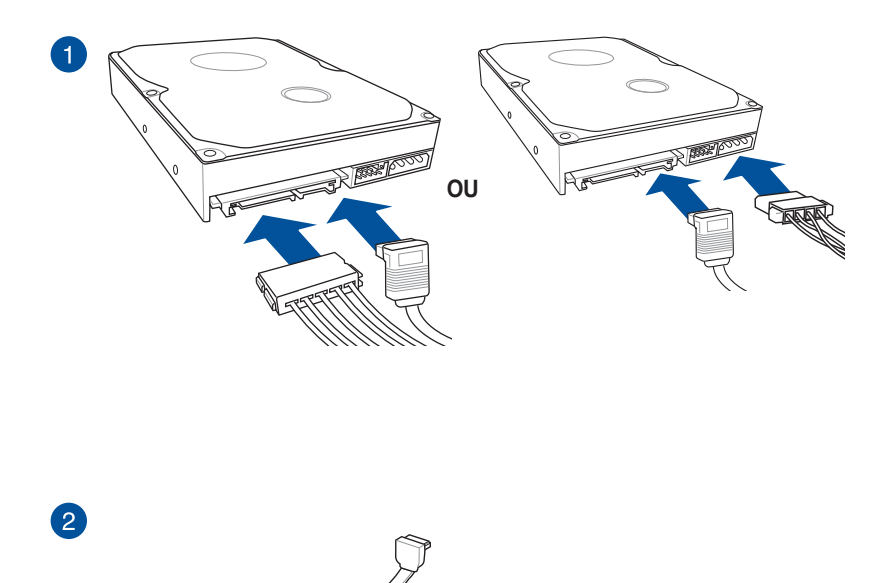

2-8

### 2.1.7 Connecteur d'E/S avant

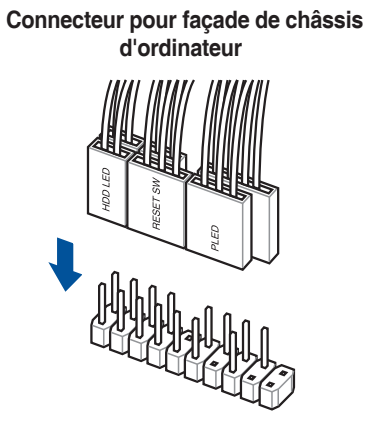

#### **Connecteur USB 3.0**

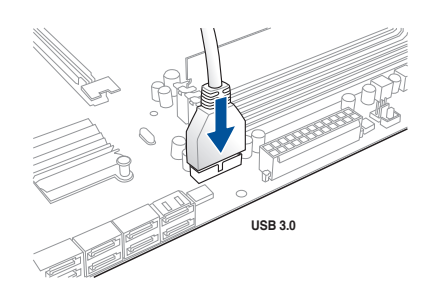

#### Connecteur USB 2.0

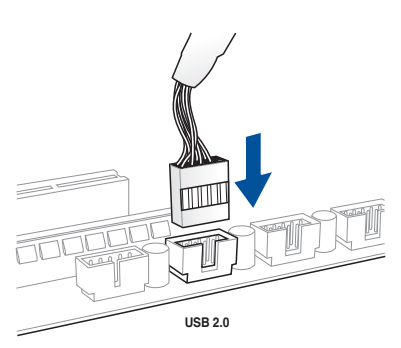

Connecteur audio pour façade de châssis d'ordinateur

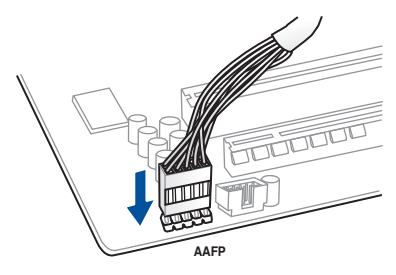

### 2.1.8 Installer une carte d'extension

Carte PCle x16

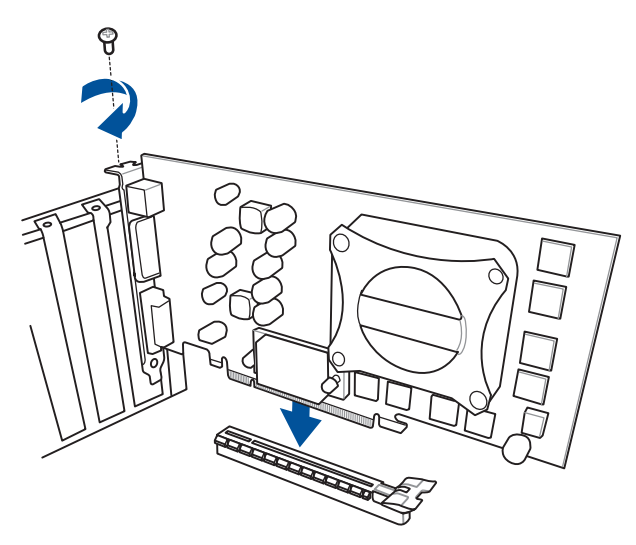

Carte PCle x1

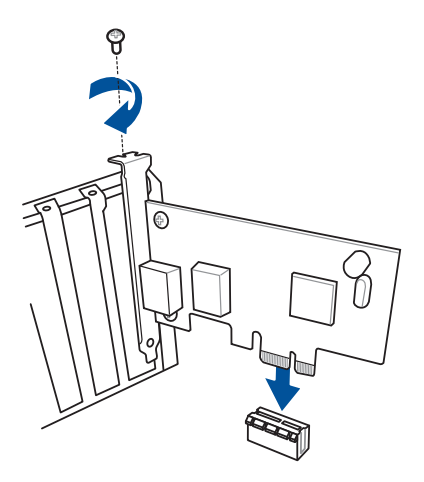

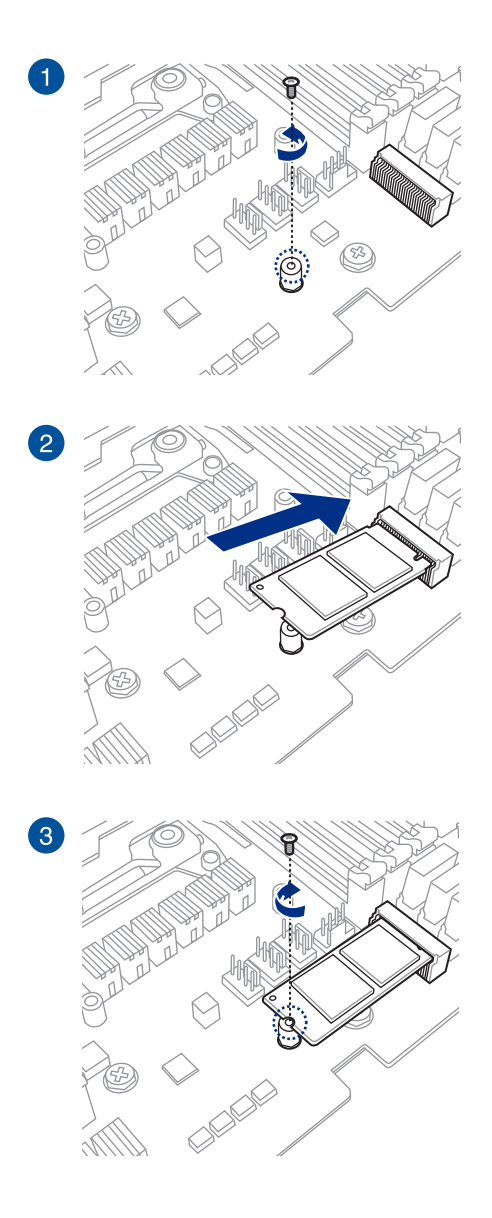

## 2.2 Connecteurs arrières et audio de la carte mère

## 2.2.1 Connecteurs arrières

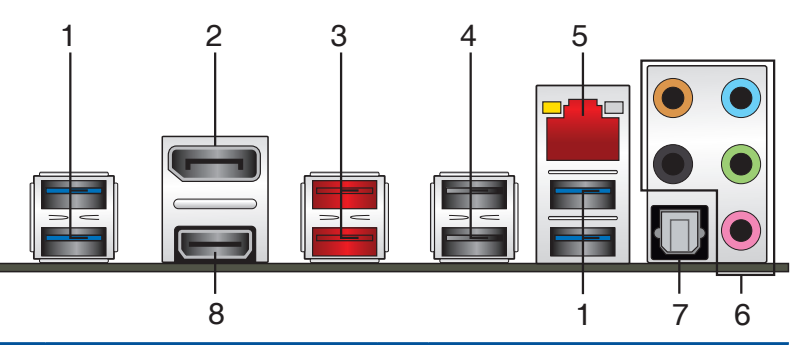

| Connecteurs arrières |                  |    |                               |  |
|----------------------|------------------|----|-------------------------------|--|
| 1.                   | Ports USB 3.0    | 5. | Port ethernet (RJ-45)*        |  |
| 2.                   | Port DisplayPort | 6. | Prises audio**                |  |
| 3.                   | Ports USB 3.1    | 7. | Port de sortie S/PDIF optique |  |
| 4.                   | Ports USB 2.0    | 8. | Port HDMI                     |  |

\* \* et \*\* : Reportez-vous aux tableaux pour plus de détails sur les ports réseau et audio.

#### \*Témoins des ports réseau

| LED ACT/LIEN                        |                             | LED VITESSE |                       |  |
|-------------------------------------|-----------------------------|-------------|-----------------------|--|
| État                                | Description                 | État        | Description           |  |
| Éteint                              | Pas de lien                 | Éteint      | Connexion 10 Mb/s     |  |
| Orange                              | Lien établi                 | Orange      | Connexion 100<br>Mb/s |  |
| Orange<br>(clignotant)              | Activité de<br>données      | Vert        | Connexion 1 Gb/s      |  |
| Orange<br>(clignotant puis<br>fixe) | Prêt à sortir du<br>mode S5 |             |                       |  |

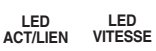

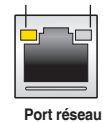

\*\* Configurations audio 2, 4, 6 ou 8 canaux

| Port       | Casque / 2<br>canaux | 4 canaux                         | 6 canaux                                  | 8 canaux                                  |
|------------|----------------------|----------------------------------|-------------------------------------------|-------------------------------------------|
| Bleu clair | Entrée<br>audio      | Entrée audio                     | Entrée audio                              | Haut-parleurs<br>latéraux                 |
| Vert       | Sortie audio         | Sortie haut-parleurs avants      | Sortie haut-parleurs<br>avants            | Sortie haut-parleurs avants               |
| Rose       | Entrée<br>micro      | Entrée micro                     | Entrée micro                              | Entrée micro                              |
| Orange     | -                    | -                                | Haut-parleur central/<br>Caisson de basse | Haut-parleur central/<br>Caisson de basse |
| Noir       | -                    | Sortie haut-parleurs<br>arrières | Sortie haut-parleurs<br>arrières          | Sortie haut-parleurs<br>arrières          |

### 2.2.2 Connexions audio

**Connecteurs audio** 

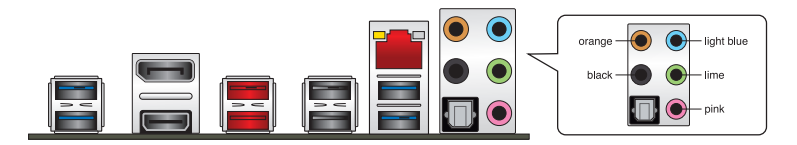

Connexion à un casque ou un microphone

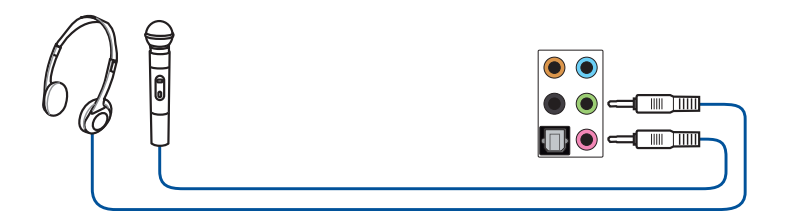

#### Connexion à des haut-parleurs stéréo

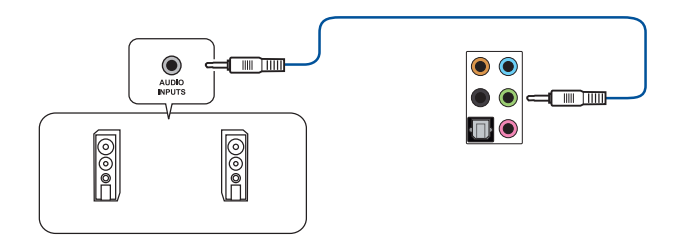

#### Connexion à un système de haut-parleurs 2

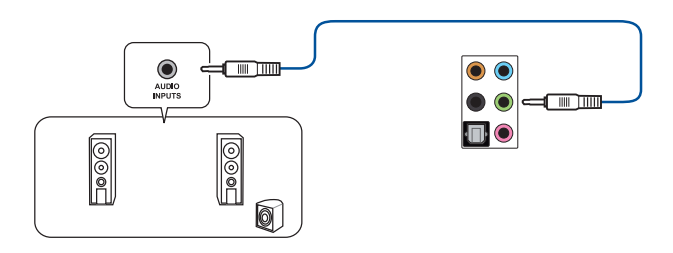

#### Connexion à un système de haut-parleurs 4

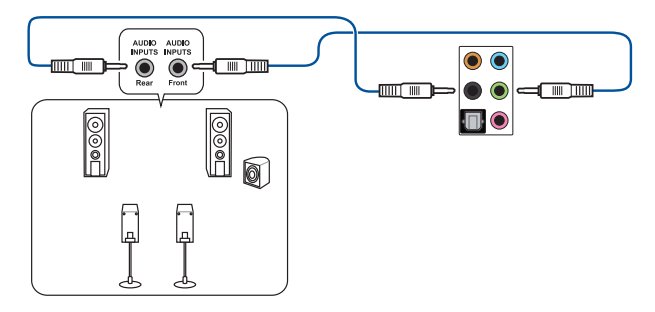

#### Connexion à un système de haut-parleurs 6

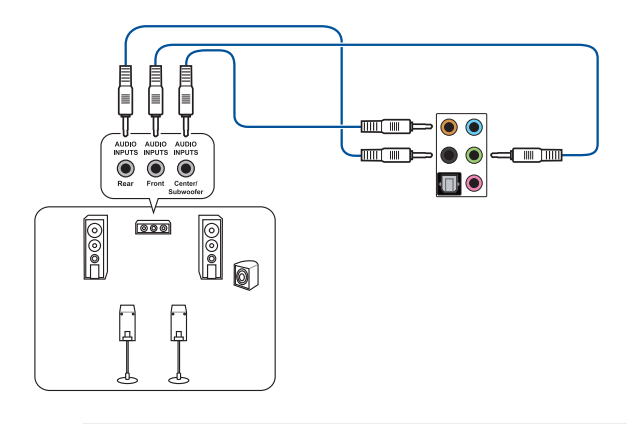

S

Sous Windows® 10, n'utilisez que la prise bleue claire pour les haut-parleurs latéraux en configuration multi-canale 6.

#### Connexion à un système de haut-parleurs 8

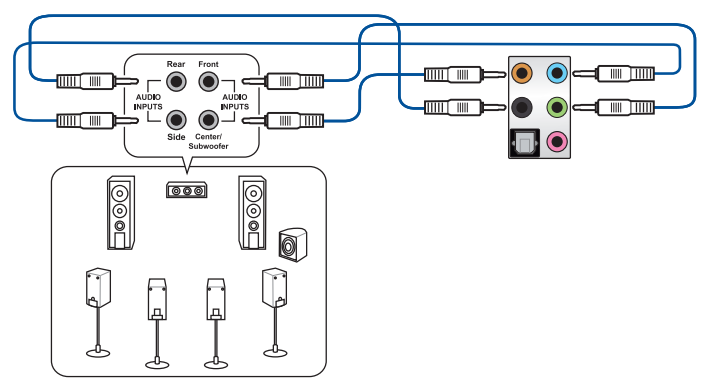

## 2.3 Démarrer pour la première fois

- 1. Après avoir effectué tous les branchements, refermez le châssis d'ordinateur.
- 2. Assurez-vous que tous les interrupteurs sont éteints.
- 3. Connectez le câble d'alimentation au connecteur d'alimentation à l'arrière du châssis.
- Reliez l'autre extrémité du câble d'alimentation à une prise électrique équipée d'une protection contre les surtensions.
- 5. Allumez l'ordinateur en suivant la séquence suivante :
  - a. Moniteur
  - b. Périphériques SCSI externes (en commençant par le dernier sur la chaîne)
  - c. Alimentation système
- 6. Après avoir démarré, le voyant lumineux d'alimentation situé en façade du châssis s'allume. Pour les alimentations ATX, le voyant lumineux système s'allume lorsque vous appuyez sur le bouton d'alimentation ATX. Si votre moniteur est compatible avec les standards "non polluants" ou s'il possède une fonction d'économie d'énergie, le voyant lumineux du moniteur peut s'allumer ou passer de la couleur orange à la couleur verte après l'allumage.

Le système exécute alors les tests de démarrage (POST). Pendant ces tests, le BIOS envoie des bips ou des messages additionnels sur l'écran. Si rien ne se produit dans les 30 secondes qui suivent le démarrage de l'ordinateur, le système peut avoir échoué un des tests de démarrage. Vérifiez le réglage des cavaliers et les connexions, ou faites appel au service après-vente de votre revendeur.

| Bip BIOS                                                            | Description                                                                         |
|---------------------------------------------------------------------|-------------------------------------------------------------------------------------|
| 1 bip court                                                         | Processeur graphique détecté<br>Démarrage rapide désactivé<br>Aucun clavier détecté |
| 1 bip continu suivi de 2 bips courts suivis<br>d'une pause (répété) | Aucune mémoire détectée                                                             |
| 1 bip continu suivi de 3 bips courts                                | Processeur graphique non détecté                                                    |
| 1 bip continu suivi de 4 bips courts                                | Panne d'un composant matériel                                                       |

 Au démarrage, maintenez la touche <Suppr.> enfoncée pour accéder au menu de configuration du BIOS. Suivez les instructions du chapitre 3 pour plus de détails.

## 2.4 Éteindre l'ordinateur

Lorsque le système est sous tension, appuyer sur le bouton d'alimentation pendant moins de 4 secondes passe le système en mode veille ou en mode arrêt logiciel en fonction du paramétrage du BIOS. Appuyer sur le bouton pendant plus de 4 secondes passe le système en mode arrêt logiciel quel que soit le réglage du BIOS.

## Le BIOS

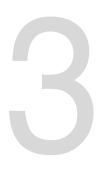

## 3.1 Présentation du BIOS

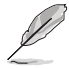

Le tout nouveau BIOS UEFI (Extensible Firmware Interface) d'ASUS est conforme à l'architecture UEFI et offre une interface conviviale allant au-delà de la simple saisie traditionnelle au clavier grâce à la possibilité de configuration du BIOS à la souris. Vous pouvez maintenant naviguer dans le BIOS UEFI avec la même fluidité que sous un système d'exploitation. Le terme «BIOS» spécifié dans ce manuel fait référence au «BIOS UEFI» sauf mention spéciale.

Le BIOS (Basic Input and Output System) stocke divers paramètres matériels du système tels que la configuration des périphériques de stockage, les paramètres d'overclocking, les paramètres de gestion de l'alimentation et la configuration des périphériques de démarrage nécessaires à l'initialisation du système dans le CMOS de la carte mère. De manière générale, les paramètres par défaut du BIOS conviennent à la plupart des utilisations de cette carte mère pour assurer des performances optimales. **Il est recommandé de ne pas modifier les paramètres par défaut du BIOS** sauf dans les cas suivants :

- Un message d'erreur apparaît au démarrage du système et requiert l'accès au BIOS.
- Un composant installé nécessite un réglage spécifique ou une mise à jour du BIOS.

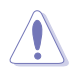

Une mauvaise utilisation du BIOS peut entraîner une instabilité du système ou un échec de démarrage. Il est fortement recommandé de ne modifier les paramètres du BIOS qu'avec l'aide d'un technicien qualifié.

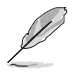

Lors du téléchargement ou de la mise à jour du BIOS de cette carte mère, n'oubliez pas de renommer le fichier RSB350FG.CAP.

## 3.2 Programme de configuration du BIOS

Utilisez le programme de configuration du BIOS pour mettre à jour ou modifier les options de configuration du BIOS. L'écran du BIOS comprend la touche Pilote et une aide en ligne pour vous guider lors de l'utilisation du programme de configuration du BIOS.

#### Accéder au BIOS au démarrage du système

Pour accéder au BIOS au démarrage du système, appuyez sur <Suppr.> ou <F2> lors du POST (Power-On Self Test). Si vous n'appuyez pas sur <Suppr.> ni sur <F2>, le POST continue ses tests.

#### Accéder au BIOS après le POST

Pour accéder au BIOS après le POST, vous pouvez :

- Appuyer simultanément sur <Ctrl>+<Alt>+<Suppr.>.
- Appuyer sur le bouton de réinitialisation du châssis.
- Appuyer sur le bouton d'alimentation pour éteindre puis rallumer le système. N'utilisez cette méthode que si les deux méthodes précédentes ont échoué.

Une fois l'une des ces trois options utilisée, appuyez sur <Suppr.> pour accéder au BIOS.

- Les captures d'écrans du BIOS incluses dans cette section sont données à titre indicatif et peuvent différer de celles apparaissant sur votre écran.
- Assurez-vous d'avoir connecté une souris USB à la carte mère si vous souhaitez utiliser ce type de périphérique de pointage dans le BIOS.
- Si le système devient instable après avoir modifié un ou plusieurs paramètres du BIOS, rechargez les valeurs par défaut pour restaurer la compatibilité et la stabilité du système. Choisissez l'option Load Optimized Settings (Charger les valeurs optimisées par défaut) du menu Exit ou appuyez sur la touche <F5>. Consultez la section 3.10 Menu Exit (Sortie) pour plus de détails.
- Si le système ne démarre pas après la modification d'un ou plusieurs paramètres du BIOS, essayez d'effacer la mémoire CMOS pour restaurer les options de configuration par défaut de la carte mère. Consultez la section 1.1.6 Cavaliers pour plus d'informations sur l'effacement de la mémoire CMOS.
- Le BIOS ne supporte pas les périphériques Bluetooth.

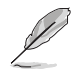

Visitez le site Web d'ASUS pour plus de détails sur le BIOS.

#### L'écran de menu BIOS

Le programme de configuration du BIOS possède deux interfaces de configuration : **EZ Mode** et **Advanced Mode**. Vous pouvez changer de mode à partir de **Setup Mode** dans le menu **Boot** ou en appuyant sur la touche <F7>.

## 3.2.1 Advanced Mode (Mode avancé)

Par défaut, l'écran Advanced Mode (Mode ) est le premier à apparaître lors de l'accès au BIOS. L'interface Advanced Mode (Mode avancé) offre des options avancées pour les utilisateurs expérimentés dans la configuration des paramètres du BIOS. L'écran ci-dessous est un exemple de l'interface Advanced Mode. Consultez les sections suivantes pour plus de détails sur les diverses options de configuration. Pour accéder au mode EZ, sélectionnez **EzMode** (F7) ou appuyez sur la touche <F7> de votre clavier.

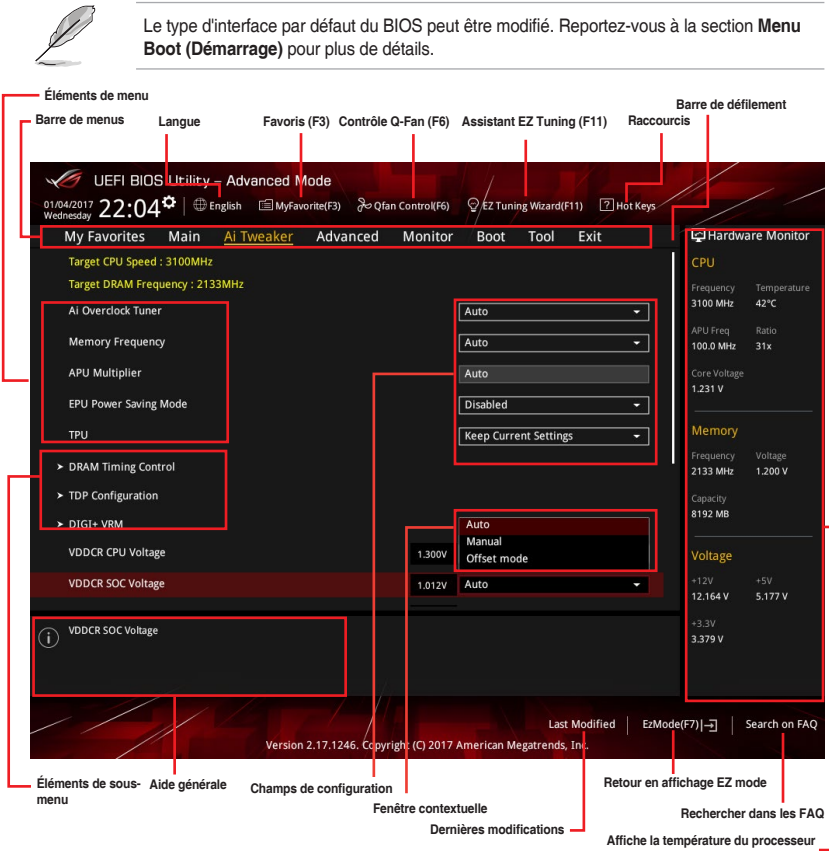

Affiche la température du processeur ainsi que les tensions de sortie du processeur et de la mémoire

#### Barre de menus

La barre de menus située en haut de l'écran affiche les éléments suivants :

| My Favorites<br>(Favoris) | Accès rapide aux éléments de configuration les plus utilisés.                                                                |
|---------------------------|----------------------------------------------------------------------------------------------------|
| Main (Principal)          | Modification des paramètres de base du système                                                                               |
| Ai Tweaker                | Modification des paramètres d'overclocking du système                                                                        |
| Advanced<br>(Avancé)      | Modification des paramètres avancés du système                                                                               |
| Monitor<br>(Surveillance) | Affiche la température et l'état des différentes tensions du système et<br>permet de modifier les paramètres de ventilation. |
| Boot (Démarrage)          | Modification des paramètres de démarrage du système                                                                          |
| Tool (Outils)             | Modification des paramètres de certaines fonctions spéciales                                                                 |
| Exit (Sortie)             | Sélection des options de sortie ou restauration des paramètres par<br>défaut                                                 |

#### Éléments de menu

L'élément sélectionné dans la barre de menu affiche les éléments de configuration spécifiques à ce menu. Par exemple, sélectionner **Main** affiche les éléments du menu principal.

Les autres éléments My Favorites (Favoris), Ai Tweaker, Advanced (Avancé), Monitor (Surveillance), Boot (Démarrage), Tool (Outils) et Exit (Sortie) de la barre des menus ont leurs propres menus respectifs.

#### Éléments de sous-menu

Si un signe ">" apparaît à côté de l'élément d'un menu, ceci indique qu'un sous-menu est disponible. Pour afficher le sous-menu, sélectionnez l'élément souhaité et appuyez sur la touche <Entrée> de votre clavier.

#### Langue

De nombreuses langues d'utilisation sont disponibles pour l'interface de configuration du BIOS. Cliquez sur ce bouton pour sélectionner la langue que vous souhaitez voir s'afficher sur l'écran du BIOS.

#### Favoris (F3)

Favoris est un espace personnel à partir duquel vous pouvez aisément accéder à et modifier vos éléments de configuration de BIOS favoris. Sélectionnez les paramètres de BIOS fréquemment utilisés et ajoutez-les à la liste des favoris.

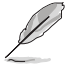

Consultez la section 3.3 Favoris pour plus de détails.

#### Contrôle Q-Fan (F6)

La fonctionnalité Q-Fan permet de gérer et de personnaliser les réglages des ventilateurs installés. Utilisez ce bouton pour régler les ventilateurs manuellement selon vos besoins.

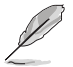

Consultez la section 3.2.3 Contrôle Q-Fan pour plus de détails.

#### Assistant EZ Tuning (F11)

Cet assistant vous permet de visualiser et de régler les paramètres d'overclocking du système. Il permet aussi de modifier le mode de fonctionnement SATA de la carte mère (AHCI ou RAID).

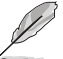

Consultez la section 3.2.4 Assistant EZ Tuning pour plus de détails.

#### **Rechercher dans les FAQ**

Déplacez votre souris au-dessus de ce bouton pour afficher un code QR. Numérisez ce code QR avec votre appareil mobile pour vous connecter à la page web de FAQ sur le BIOS ASUS. Vous pouvez également numériser le code QR ci-dessous :

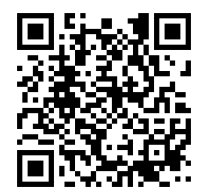

#### Raccourcis

Le bouton situé au dessus de la barre de menu contient les touches de navigation de l'interface de configuration du BIOS. Les touches de navigation permettent de naviguer et sélectionner/ modifier les divers éléments disponibles dans l'interface de configuration du BIOS.

#### Barre de défilement

Une barre de défilement apparaît à droite de l'écran de menu lorsque tous les éléments ne peuvent pas être affichés à l'écran. Utilisez les touches directionnelles haut/bas ou les touches <Page préc.> / <Page suiv.> de votre clavier pour afficher le reste des éléments.

#### Aide générale

Au bas de l'écran de menu se trouve une brève description de l'élément sélectionné. Utilisez la touche <F12> pour faire une capture d'écran du BIOS et l'enregistrer sur un périphérique de stockage amovible.

#### Champs de configuration

Ces champs affichent les valeurs des éléments de menu. Si un élément est configurable par l'utilisateur, vous pouvez en changer la valeur. Vous ne pouvez pas sélectionner un élément qui n'est pas configurable par l'utilisateur.

Les champs configurables sont surlignés lorsque ceux-ci sont sélectionnés. Pour modifier la valeur d'un champ, sélectionnez-le et appuyez sur la touche <Entrée> de votre clavier pour afficher la liste des options de configuration disponibles.

#### **Dernières modifications**

Un bouton est disponible dans le BIOS pour vous permettre d'afficher les éléments de configuration du BIOS qui ont été récemment modifiés et enregistrés.

## 3.2.2 EZ Mode (Mode EZ)

L'interface EZ Mode offre une vue d'ensemble des informations de base du système, mais permet aussi de modifier la langue du BIOS, le mode de performance et l'ordre de démarrage des périphériques.

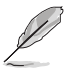

Pour accéder à l'interface EZ Mode (Mode EZ), sélectionnez **EZ Mode (F7)** ou appuyez sur la touche <F7> de votre clavier.

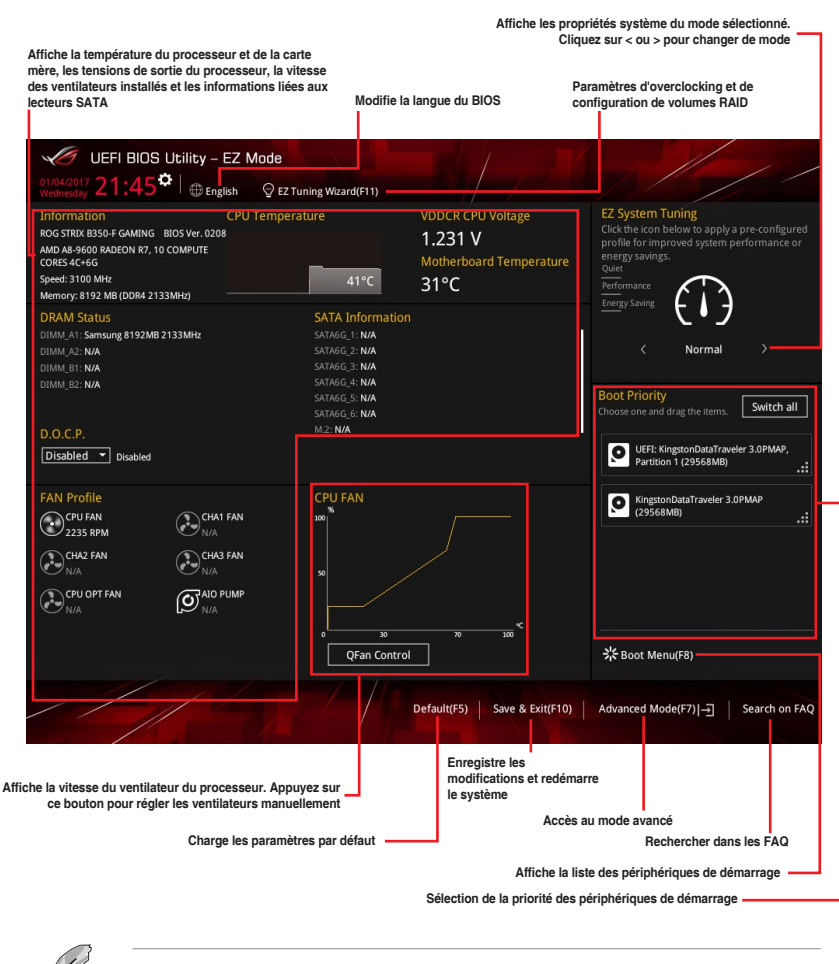

Les options de la séquence de démarrage varient en fonction des périphériques installés.

## 3.2.3 Contrôle Q-Fan

La fonctionnalité Q-Fan vous permet de sélectionner un profil de ventilateur pour une utilisation spécifique ou configurer manuellement la vitesse de rotation des ventilateurs installés.

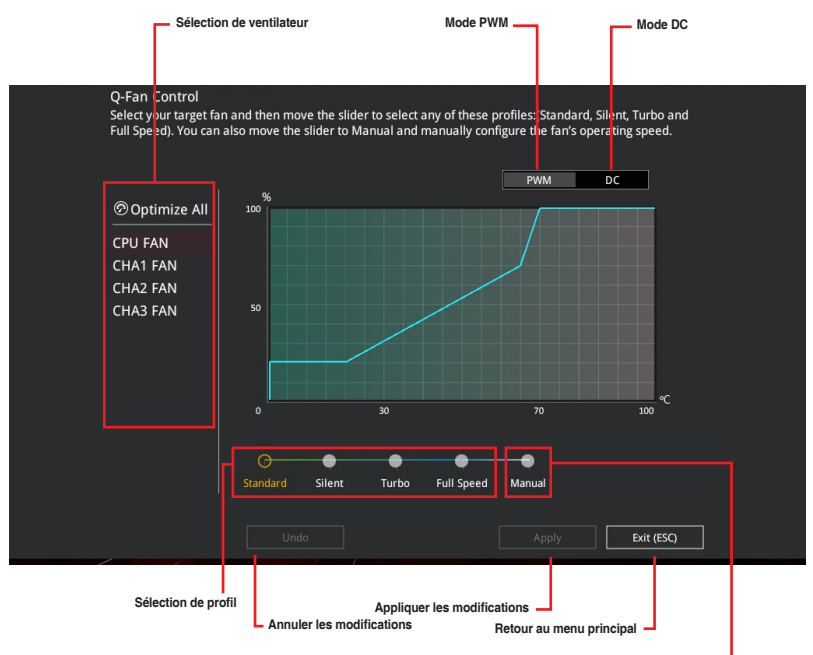

Configuration manuelle des ventilateurs

#### Configuration manuelle des ventilateurs

Sélectionnez le mode **Manual** (Manuel) de la liste des profils pour configurer manuellement la vitesse de rotation des ventilateurs.

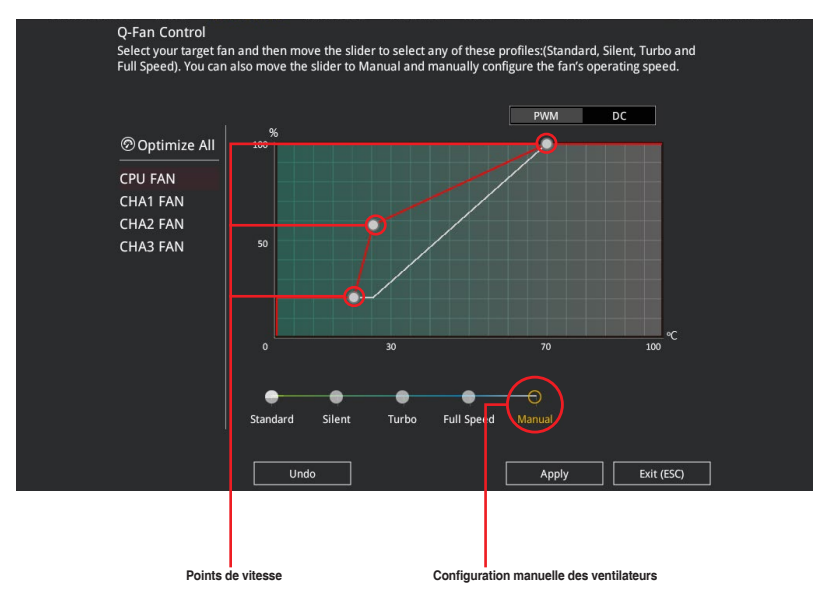

Pour configurer vos ventilateurs manuellement :

- 1. Sélectionnez un ventilateur.
- 2. Faites glisser les points de vitesse pour modifier la vitesse de rotation du ventilateur.
- Cliquez sur Apply (Appliquer) pour enregistrer les modifications et cliquez sur Exit (ESC) (Sortie) pour quitter.

## 3.2.4 Assistant EZ Tuning

L'assistant EZ Tuning vous permet d'optimiser la fréquence du processeur et de la mémoire ainsi que la vitesse du ventilateur du processeur.

|        | EZ Tuning Wiza                                                                                    | ard                                                                                                    |      |        |         |
|--------|---------------------------------------------------------------------------------------------------|----------------------------------------------------------------------------------------------------|------|--------|---------|
|        | Curre K System Configuration     PC scenario     Main cooling system     Estimation tuning result | Current System Configuration<br>CPU<br>Freq: 3700 MHz<br>Ratio: 37x<br>BCLK: 100.0 MHz<br>Temp: 35°C<br>DRAM<br>Freq: 4096 MB (DDR4 2133MHz | e)   |        |         |
|        |                                                                                                   |                                                                                                    | Next | Cancel | <u></u> |
| Config | uration OC                                                                                        |                                                                                                    |      |        |         |

#### **OC** Tuning

Pour démarrer OC Tuning :

- 1. Appuyez sur la touche <F11> de votre clavier ou cliquez sur Q EZ Tuning Wizard(F11) pour accéder à l'écran de l'assistant EZ Tuning.
- 2. Cliquez sur OC puis cliquez sur Next (Suivant).
- 3. Sélectionnez un profil d'utilisation puis cliquez sur Next (Suivant).

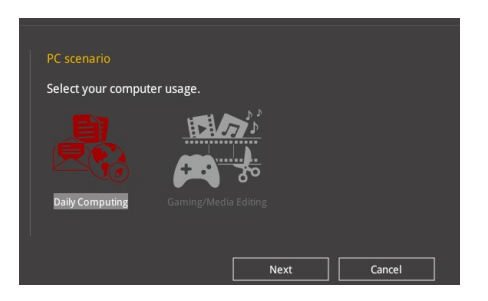

 Sélectionnez un système de refroidissement principal BOX cooler (Refroidisseur boîtier), Tower cooler (Refroidisseur tour), Water cooler (Refroidisseur à eau) ou l'm not sure (Je ne suis pas sûr), puis cliquez sur Next (Suivant).

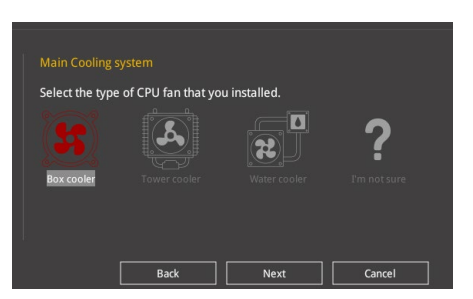

 Après avoir sélectionné le système de refroidissement principal, cliquez sur Next (Suivant) puis cliquez sur Yes (Oui) pour démarrer OC Tuning.

### 3.3 My Favorites (Favoris)

My Favorites est un espace personnel à partir duquel vous pouvez aisément accéder à et modifier vos éléments de configuration de BIOS favoris.

| UEFI BIOS Utility - Advanced Mode                                        |                                               |                                        |  |  |  |
|--------------------------------------------------------------------------|-----------------------------------------------|----------------------------------------|--|--|--|
| 01/04/2017 21:47 DEnglish 🗐 MyFavorite(F3) & Qfan Co                     | ontrol(F6) 😳 EZ Tuning Wizard(F11) 🖓 Hot Keys |                                        |  |  |  |
| My Favorites Main Ai Tweaker Advanced I                                  | Monitor Boot Tool Exit                        | Hardware Monitor                       |  |  |  |
| Memory Frequency                                                         | Auto                                          | CPU                                    |  |  |  |
| APU Multiplier                                                           | Auto                                          | Frequency Temperature<br>3100 MHz 41°C |  |  |  |
| VDDCR CPU Voltage                                                        | 1.300V Auto -                                 |                                        |  |  |  |
| DRAM Voltage                                                             | 1.200V Auto                                   | 100.0 MHz 31x                          |  |  |  |
| ➤ SATA Configuration                                                     |                                               | Core Voltage<br>1.220 V                |  |  |  |
| <ul> <li>Onboard Devices Configuration</li> </ul>                        |                                               | Memory                                 |  |  |  |
| C6 Mode                                                                  | Enabled 👻                                     |                                        |  |  |  |
| Fast Boot                                                                | Enabled 👻                                     | 2133 MHz 1.200 V                       |  |  |  |
| Next Boot after AC Power Loss                                            | Normal Boot 👻                                 | Capacity<br>8192 MB                    |  |  |  |
| CSM (Compatibility Support Module)                                       |                                               |                                        |  |  |  |
| Boot Logo Display                                                        | Auto 👻                                        | *12V +5V                               |  |  |  |
| POST Delay Time                                                          | 3 sec 🗸                                       | 12.164 V 5.177 V                       |  |  |  |
| (i) Forces a DDR4 frequency slower than the common tCK detected via SPD. |                                               | +3.3V<br>3.379 V                       |  |  |  |
|                                                                          |                                               |                                        |  |  |  |
|                                                                          | Last Modified EzMode                          | e(F7)                                  |  |  |  |
| Version 2.17.1246. Copyright (C) 2017 American Megatrends, Inc.          |                                               |                                        |  |  |  |

My Favorites (Mes favoris) comprend plusieurs éléments par défaut liés aux performances, à l'économie d'énergie et au démarrage rapide. Vous pouvez personnaliser cet écran en ajoutant ou en supprimant des éléments.

#### Ajouter des éléments à la liste des favoris

Pour ajouter un élément fréquemment utilisé à la liste des favoris :

 Appuyez sur la touche <F3> de votre clavier ou cliquez sur accéder à la liste des menus du BIOS.

(F3)MyFavorite POU

2. Sélectionnez le(s) élément(s) de BIOS à ajouter à la liste de vos favoris.

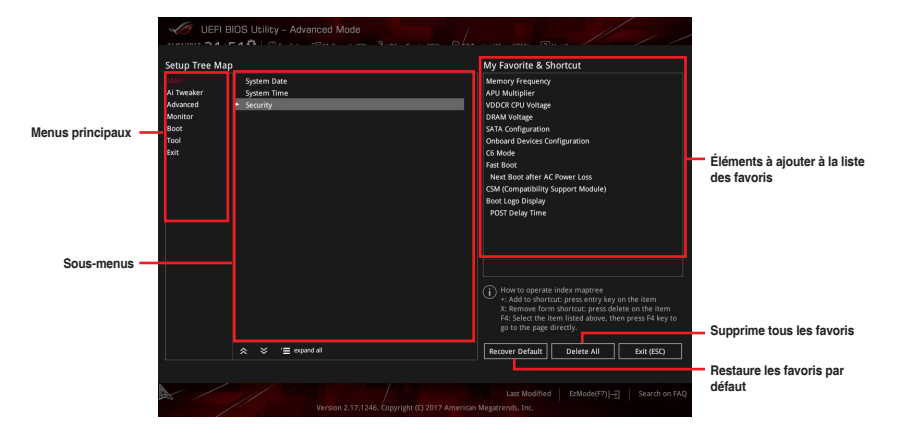

 Sélectionnez l'un des menus principaux, puis cliquez sur le sous-menu à ajouter à la liste des favoris en cliquant sur l'icône + ou en appuyant sur la touche <Entrée> de votre clavier.

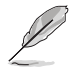

Les éléments suivants ne peuvent pas être ajoutés à la page des favoris :

- Les éléments dotés d'options de sous-menus
- Les éléments gérés par l'utilisateur comme la langue ou la priorité de démarrage
- Les éléments fixes tels que la date et l'heure et les informations dédiées au SPD.
- Cliquez sur Exit (ESC) (Quitter) ou appuyez sur la touche < Échap> de votre clavier pour quitter la liste des menus du BIOS.
- Les éléments de BIOS sélectionnés seront dès lors disponibles dans la liste de vos favoris.

## 3.4 Menu Main (Principal)

L'écran du menu principal apparaît lors de l'utilisation de l'interface Advanced Mode du BIOS. Ce menu offre une vue d'ensemble des informations de base du système et permet de régler la date, l'heure, la langue et les paramètres de sécurité du système.

#### Security (Sécurité)

Ce menu permet de modifier les paramètres de sécurité du système.

- Si vous avez oublié le mot de passe d'accès au BIOS, vous pouvez le réinitialiser en effaçant la mémoire CMOS. Consultez la section 1.1.6 Cavaliers pour plus d'informations sur l'effacement de la mémoire CMOS.
- Les éléments Administrator (Administrateur) ou User Password (Mot de passe utilisateur) affichent la valeur par défaut Not Installed (Non défini). Après avoir défini un mot de passe, ces éléments affichent Installed (Défini).

## 3.5 Menu Ai Tweaker

Le menu Ai Tweaker permet de configurer les éléments liés à l'overclocking.

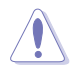

Prenez garde lors de la modification des éléments du menu Ai Tweaker. Une valeur incorrecte peut entraîner un dysfonctionnement du système.

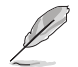

Les options de configuration de cette section varient en fonction du type de processeur et de modules de mémoire installés sur la carte mère.

## Ai Overclock Tuner (Réglages Ai Overclock)

Sélectionne les options d'overclocking du processeur pour obtenir la fréquence interne souhaitée. Sélectionnez l'une des options de configuration pré-définies suivantes :

[Auto] Charge automatiquement les paramètres d'overclocking optimum pour le système.

[Manual] Permet d'attribuer manuellement la fréquence de base (BCLK).

#### Memory Frequency (Fréquence mémoire)

Permet de définir la fréquence de fonctionnement de la mémoire. Les options de configuration varient en fonction du réglage de la fréquence de base BCLK. Sélectionnez l'option [Auto] pour utiliser le réglage optimum.

Options de configuration : [Auto] [DDR4-1333MHz] - [DDR4-3200MHz]

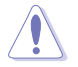

Une fréquence mémoire trop élevée peut rendre le système instable ! Si cela se produit, restaurez le réglage par défaut.

#### EPU Power Saving Mode (Mode d'économies d'énergie EPU)

La fonction ASUS EPU place le processeur dans un état de consommation énergétique minimale. Activez cette option pour régler des tensions core/cache plus faibles et garantir des économies d'énergie maximales.

Options de configuration : [Disabled] [Enabled]

#### TPU

Permet l'overclocking automatique de la fréquence et du voltage du processeur et de la mémoire afin d'améliorer les performances du système et d'accélérer les performances graphiques du processeur en fonction de la charge de ce dernier.

 [Keep Current Settings]
 Conserve les paramètres actuels sans rien changer.

 [TPU I]
 Applique les conditions d'overclocking du refroidissement par air.

 [TPU II]
 Applique les conditions d'overclocking du refroidissement par eau.

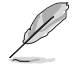

Assurez-vous d'utiliser un dispositif de watercooling avant de sélectionner [TPU II].

## 3.6 Menu Advanced (Avancé)

Le menu Advanced permet de modifier certains paramètres du processeur et d'autres composants du système.

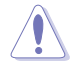

Prenez garde lors de la modification des paramètres du menu Advanced. Une valeur incorrecte peut entraîner un dysfonctionnement du système.

## 3.6.1 AMD fTPM Configuration (Configuration AMD fTPM)

Les éléments de ce menu permettent de configurer les paramètres TPM.

#### 3.6.2 CPU Configuration (Configuration du processeur)

Les éléments de ce menu affichent les informations du processeur automatiquement détectées par le BIOS.

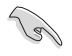

Les éléments de ce sous-menu peuvent varier selon le type de processeur installé.

#### **PSS Support (Support PSS)**

Active ou désactive la génération des objets ACPI\_PPC, \_PSS et \_PCT.

Options de configuration : [Disabled] [Enabled]

#### NX Mode (Mode NX)

Active ou désactive la fonctionnalité de protection de page de non-exécution. Options de configuration : [Disabled] [Enabled]

#### SVM Mode (Mode SVM)

Active ou désactive la virtualisation du processeur. Options de configuration : [Disabled] [Enabled]

#### SMT Mode (Mode SMT)

Active simultanément le multithreading.

Options de configuration : [Auto] [Disabled]

#### Core Leveling Mode (Mode de nivellement de cœur)

Permet de modifier le nombre d'unités d'exécution du système.

Options de configuration : [Automatic mode] [Two core per processor] [Four core per processor] [Six core per processor]

### 3.6.3 SATA Configuration (Configuration SATA)

Lors de l'accès au BIOS, celui-ci détecte automatiquement la présence des périphériques SATA. Ces éléments affichent **Not Present** si aucun lecteur SATA n'est installé dans le système.

#### Hyper Kit Mode (Mode hyper kit)

Désactive cette option pour les dispositifs M.2. Active cette option pour la carte ASUS Hyper kit. Options de configuration : [Disabled] [Enabled]

#### SATA Port Enable (Activation de port SATA)

Active ou désactive le périphérique SATA.

Options de configuration : [Disabled] [Enabled]

#### SATA Mode (Mode SATA)

Détermine le mode de configuration SATA.

- [AHCI] Si vous souhaitez que les disques durs Serial ATA utilisent la fonction AHCI (Advanced Host Controller Interface), réglez cet élément sur [AHCI]. L'interface AHCI autorise le pilote de stockage embarqué à activer des fonctionnalités SATA avancées permettant d'améliorer les performances de stockage quelle que soit la charge du système en laissant au disque le soin d'optimiser en interne l'ordre des commandes.
- [RAID] Utilisez ce mode si vous souhaitez créer un volume RAID à partir de disques durs SATA.

#### SMART Self Test (Auto-test SMART)

S.M.A.R.T. (Self-Monitoring, Analysis and Reporting Technology - Technique d'Auto surveillance, d'Analyse et de Rapport) est un système de surveillance qui permet de surveiller l'état des disques. Lorsqu'une erreur de lecture/écriture survient sur un disque dur, cette fonction permet l'affichage d'un message d'avertissement lors du POST.

Options de configuration : [On] [Off]

#### SATA6G\_1~6 (Gris)

Ces éléments permettent d'activer ou de désactiver le connecteur SATA sélectionné. Options de configuration : [Disabled] [Enabled] Cet élément permet d'activer ou de désactiver la prise en charge du branchement à chaud pour les lecteurs SATA. Options de configuration : [Disabled] [Enabled]

# 3.6.4 Onboard Devices Configuration (Configuration des périphériques embarqués)

Les éléments de ce menu vous permettent de basculer entre les lignes PCIe et de configurer les périphériques embarqués.

#### HD Audio Controller (Contrôleur audio HD)

[Enabled] Active le contrôleur haute définition audio.

[Disabled] Désactive ce contrôleur.

#### PCIEX16\_3 4X-2X Switch (Interrupteur PCIEX16\_3 4X-2X)

Permet de configurer le mode PCIEX16\_3.

Options de configuration : [Auto] [2X] [4X]

#### RGB LED Lighting (Éclairage LED RGB)

- [On] Les LED et connecteur(s) RGB s'allument toujours aux états S0 (Fonctionnement), S3 (Veille), S4 (Veille prolongée) et S5 (Arrêt logiciel) mais ne s'allument pas quand ErP Ready est activé.
- [Off] Les LED et connecteur(s) RGB ne s'allument pas.

#### In sleep, hibernate and soft off states (En mode veille, veille prolongée et arrêt logiciel)

- [On] Les LED s'allument en mode S3 (veille), S4 (veille prolongée) ou S5 (arrêt logiciel).
- [On] Les LED ne s'allument pas en mode S3 (veille), S4 (veille prolongée) ou S5 (arrêt logiciel).

#### Intel LAN Controller (Contrôleur réseau Intel®)

Active ou désactive les contrôleurs réseau Intel®.

Options de configuration : [On] [Off]

#### Intel LAN OPROM (Option ROM Intel LAN)

Active ou désactive l'option ROM PXE du réseau Intel.

Options de configuration : [On] [Off]

## Charging USB devices in Power State S5 (Chargement des périphériques USB dans l'état d'alimentation S5)

Permet de charger des périphériques USB même lorsque le système est dans l'état d'alimentation S5.

Options de configuration : [Disabled] [Enabled]

#### Serial Port Configuration (Configuration du port série)

Les sous-éléments de ce menu permettent de configurer le port série.

#### Serial Port (Port série)

Active ou désactive le port série (COM).Options de configuration : [On] [Off]

#### Change Settings (Modifier les paramètres)

Sélectionne l'adresse de base du port série. Options de configuration : [IO=3F8h; IRQ=4] [IO=2F8h; IRQ=3] [IO=3E8h; IRQ=4] [IO=2E8h; IRQ=3]

## 3.6.5 APM Configuration (Gestion d'alimentation avancée)

#### ErP Ready

Permet au BIOS de couper l'alimentation de certains composants lorsque l'ordinateur est en mode veille S5 pour satisfaire aux normes ErP. Sur [Enabled], toutes les autres options de gestion de l'alimentation seront désactivées.

Options de configuration : [Enable(S4+S5)] [Enable(S5)] [Disabled]

#### Restore AC Power Loss (Rétablissement sur perte de courant)

- [Power On] Le système est rallumé après une perte de courant.
- [Power Off] Le système reste éteint après une perte de courant.
- [Last State] Le système reste éteint ou est rallumé en fonction de l'état précédant la perte de courant alternatif.

#### Power On By PCI-E (Reprise sur périphérique PCI-E)

Cet élément vous permet d'activer ou de désactiver la fonction WakeonLAN du contrôleur LAN intégré ou d'autres cartes LAN PCIe installées. Options de configuration : [Disabled] [Enabled]

#### Power On By Ring (Reprise sur modem)

- [Disabled] L'ordinateur ne peut pas être mis en route lorsqu'un modem externe reçoit un appel quand le système est en mode arrêt logiciel.
- [Enabled] Permet de mettre en route le système lorsqu'un modem externe reçoit un appel quand le système est en mode arrêt logiciel.

#### Power On By RTC (Reprise sur alarme RTC)

Active ou désactive la RTC (fréquence en temps réel) pour générer un événement de réactivation et configurer la date d'alarme RTC. Une fois activée, vous pouvez définir les jours, heures, minutes ou secondes de l'alarme RTC. Options de configuration : [Disabled] [Enabled]

## 3.6.6 Network Stack Configuration (Configuration de pile réseau)

Les éléments de ce menu vous permettent de configurer la prise en charge PXE lpv4 / lpv6.

# 3.6.7 HDD/SSD SMART Information (Informations SMART disque dur/SSD)

Ce menu affiche les informations SMART des périphériques connectés.

### 3.6.8 USB Configuration (Configuration USB)

Les éléments de ce menu vous permettent de modifier les fonctions liées à l'interface USB.

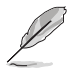

L'élément **USB Devices** affiche les valeurs automatiquement détectées. Si aucun périphérique USB n'est détecté, l'élément affiche **None**.

#### USB Single Port Control (Gestion individuelle des ports USB)

Détermine l'état individuel de chacun des ports USB.

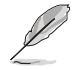

Consultez la section 1.1.2 Schéma de la carte mère pour visualiser l'emplacement de chacun des connecteurs/ports USB de la carte mère.

## 3.7 Menu Monitor (Surveillance)

Le menu Monitor affiche l'état de la température et de l'alimentation du système, mais permet aussi de modifier les paramètres de ventilation.

### Q-Fan Configuration (Configuration Q-fan)

Les sous-éléments de ce menu vous permettent de configurer les fonctionnalités Q-Fan.

#### Qfan Tuning (Réglages Q-fan)

Cliquez sur cet élément pour détecter et appliquer automatiquement la vitesse de rotation minimale des ventilateurs installés.

## 3.8 Menu Boot (Démarrage)

Le menu Boot vous permet de modifier les options de démarrage du système.

#### Fast Boot (Démarrage rapide)

[Enabled] Active la fonctionnalité d'accélération de la séquence de démarrage du système.

[Disabled]

Permet de revenir à une vitesse de démarrage standard du système.

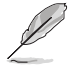

L'élément suivant n'apparaît que si l'option Fast Boot est réglée sur [Enabled].

#### Next Boot after AC Power Loss (Mode de réamorçage après perte de courant)

[Normal Boot] Mode de réamorçage normal.

[Fast Boot] Accélère la vitesse de réamorçage.

#### Boot Configuration (Options de démarrage)

#### Setup Mode (Mode de configuration)

 [Advanced Mode]
 Utiliser le mode avancé comme interface BIOS par défaut.

 [EZ Mode]
 Utiliser le mode EZ Mode comme interface BIOS par défaut.

## CSM (Compatibility Support Module)

Configure les paramètres de démarrage CSM pour une meilleure prise en charge de divers périphériques VGA, de démarrage et autres composants externes.

#### Launch CSM (Exécuter CSM)

| [Auto]    | Le système détecte automatiquement les périphériques de démarrage ainsi  |
|-----------|--------------------------------------------------------------------------|
|           | que les périphériques supplémentaires.                                   |
| [Enabled] | Permet au module CSM de prendre en charge les périphériques sans pilotes |
|           | UEFI ou le mode UEFI Windows <sup>®</sup> .                              |

[Disabled]

Désactive cette fonctionnalité pour une prise en charge complète de Windows® Security Update et Security Boot.

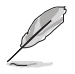

Les quatre éléments suivants n'apparaissent que si l'option Launch CSM est réglée sur [Enabled].

## Boot Device Control (Gestion des périphériques de démarrage) [UEFI and Legacy OPROM]

Sélectionne le type de périphériques que vous souhaitez démarrer.

Options de configuration : [UEFI and Legacy OPROM] [Legacy OPROM only] [UEFI only]

## Boot from Network Devices (Démarrage sur périphérique réseau) [Legacy only]

Sélectionne le type de périphériques réseau que vous souhaitez démarrer.

Options de configuration : [Ignore] [Legacy only] [UEFI driver first]

## Boot from Storage Devices (Démarrage sur périphérique de stockage) [Legacy Only]

Sélectionne le type de périphériques de stockage que vous souhaitez démarrer.

Options de configuration : [Ignore] [Legacy only] [UEFI driver first]

## Boot from PCI-E Expansion Devices (Démarrage sur périphérique d'extension PCI-E)

Sélectionne le type de périphériques d'extension PCI-E que vous souhaitez démarrer. Options de configuration : [Legacy only] [UEFI driver first]

### Secure Boot (Démarrage sécurisé)

Configure les paramètres Windows<sup>®</sup> Secure Boot et gère ses clés pour protéger le système contre les accès non autorisés et les logiciels malveillants lors de l'exécution du POST.

### Boot Option Priorities (Priorités de démarrage)

Ces éléments spécifient la priorité des périphériques de démarrage parmi les dispositifs disponibles. Le nombre d'éléments apparaissant à l'écran dépend du nombre de périphériques installés dans le système.

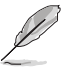

- Pour accéder à Windows<sup>®</sup> en mode sans échec, appuyez sur <F8> après le POST (Windows<sup>®</sup>8 non pris en charge).
- Pour sélectionner le périphérique de démarrage lors de la mise sous tension du système, appuyez sur <F8> à l'apparition du logo ASUS.

Ces éléments affichent les périphériques disponibles. Le nombre d'éléments apparaissant à l'écran dépend du nombre de périphériques installés dans le système. Cliquez sur un élément pour démarrer à partir du périphérique sélectionné.

## 3.9 Menu Tool (Outils)

Le menu Tool vous permet de configurer les options de fonctions spéciales. Sélectionnez un élément, puis appuyez sur <Entrée> pour afficher le sous-menu.

## 3.9.1 ASUS EZ Flash 3 utility (Utilitaire ASUS EZ Flash 3)

Permet d'activer la fonction ASUS EZ Flash 3. Lorsque vous appuyez sur <Entrée>, un message de confirmation apparaît. Utilisez les touches directionnelles pour sélectionner [Yes] (Oui) ou [No] (Non), puis appuyez de nouveau sur <Entrée> pour confirmer.

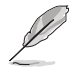

Pour plus de détails, consultez la section 3.11.2 Utilitaire ASUS EZ Flash 3.

## 3.9.2 Secure Erase

La vitesse de lecture/écriture d'un lecteur SSD peut se dégrader au fil du temps comme tout support de stockage en raison du traitement des données. Secure Erase permet de nettoyer totalement et en toute sécurité votre SSD pour le restaurer dans un état de performance comparable à sa sortie d'usine.

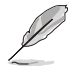

Secure Erase n'est pris en charge que sous le mode AHCI. Vérifiez que le mode SATA est réglé sur AHCI. Cliquez sur Advanced (Avancé) > PCH Storage Configuration (Configuration de stockage de la puce PCH) > SATA Mode Selection (Sélection de mode SATA) > AHCI.

Pour exécuter Secure Erase, cliquez sur **Tool** (Outils) > **Secure Erase** à partir de l'interface de configuration avancée du BIOS.

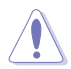

Visitez le site internet d'ASUS pour consulter la liste des lecteurs SSD pleinement compatibles avec la fonctionnalité Secure Erase. Le lecteur SSD peut devenir instable si celui-ci est incompatible avec Secure Erase.

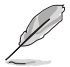

Le délai de nettoyage du lecteur SSD peut varier en fonction de sa taille. N'éteignez pas le système pendant le processus.

Lecteur(s) SSD disponible(s)

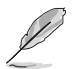

Explication des états :

SSD Secure Erase

- Frozen (Gelé). L'état Frozen (Gelé) est le résultat d'une mesure de protection appliquée par le BIOS. Le BIOS protège les lecteurs ne disposant pas de protection par mot de passe en les gelant avant de démarrer le système. Si votre lecteur est gelé, l'extinction ou une réinitialisation de l'ordinateur doit être effectuée avant de pouvoir utiliser la fonctionnalité Secure Erase.
- Locked (Verrouillé). L'état Locked (Verrouillé) indique que le SSD a été verrouillé suite à un processus Secure Erase incomplet ou arrêté. Ceci peut être le résultat d'un logiciel tiers bloquant l'accès au SSD. Vous devez dans ce cas déverrouiller le SSD dans le logiciel avant de pouvoir continuer à utiliser Secure Erase.

# 3.9.3 ASUS Overclocking Profile (Profil d'overclocking ASUS)

Le profil d'overclocking ASUS vous permet de stocker ou de restaurer différents profils de configuration du BIOS.

#### Load from Profile (Restaurer à partir d'un profil)

Permet de charger un profil contenant des paramètres de BIOS spécifiques et sauvegardés dans la mémoire flash du BIOS. Entrez le numéro du profil à charger, appuyez sur <Entrée>, puis sélectionnez **Yes** (Oui).

- NE PAS éteindre ni redémarrer le système lors de la mise à jour du BIOS ! Vous risquez de provoquer une défaillance de démarrage !
  - Il est recommandé de mettre à jour le BIOS avec les configurations mémoire/processeur et la version de BIOS identiques.

#### Profile Name (Nom du profil)

Permet de spécifier le nom d'un profil de configuration.

#### Save to Profile (Enregistrer le profil)

Permet de sauvegarder, sous forme de fichier, le profil de BIOS actuel dans la mémoire flash du BIOS. Sélectionnez le chiffre à attribuer au profil à sauvegarder, appuyez sur <Entrée>, puis sélectionnez **Yes** (Oui).

## Load/Save Profile from/to USB Drive (Charger/sauvegarder le profil depuis/ vers le périphérique USB)

Permet de sauvegarder ou de charger un profil à partir d'un support de stockage USB.

### 3.9.4 ASUS SPD Information (Informations SPD ASUS)

Cet élément permet d'afficher les informations de SPD des modules de mémoire installés.

# 3.9.5 Graphics Card Information (Informations de carte graphique)

Cet élément affiche les informations relatives aux cartes graphiques installées.

#### **GPU Post (Informations Post GPU)**

Cet élément affiche les informations et la configuration recommandée pour les emplacements PCIE de la carte graphique installée dans votre système.

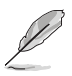

Cette fonctionnalité n'est prise en charge que sur une sélection de cartes graphiques ASUS.

## 3.10 Menu Exit (Sortie)

Le menu Exit vous permet non seulement de charger les valeurs optimales par défaut des éléments du BIOS, mais aussi d'enregistrer ou d'annuler les modifications apportées au BIOS. Il est également possible d'accéder à l'interface EZ Mode à partir de ce menu.

#### Restaurer les valeurs optimales par défaut

Cette option vous permet de charger les valeurs par défaut de chaque paramètre des menus du BIOS. Lorsque vous choisissez cette option ou lorsque vous appuyez sur <F5>, une fenêtre de confirmation apparaît. Sélectionnez **OK** pour charger les valeurs par défaut.

## Save Changes and Reset (Enregistrer les modifications et redémarrer le système)

Une fois vos modifications terminées, choisissez cette option pour vous assurer que les valeurs définies seront enregistrées. Lorsque vous sélectionnez cette option ou lorsque vous appuyez sur <F10>, une fenêtre de confirmation apparaît. Choisissez **OK** pour enregistrer les modifications et quitter le BIOS.

#### Discard Changes and Exit (Annuler et quitter)

Choisissez cette option si vous ne voulez pas enregistrer les modifications apportées au BIOS. Lorsque vous choisissez cette option ou lorsque vous appuyez sur <Échap>, une fenêtre de confirmation apparaît. Choisissez **Yes** (Oui) pour quitter sans enregistrer les modifications apportées au BIOS.

## Launch EFI Shell from USB drive (Ouvrir l'application EFI Shell à partir d'un lecteur USB)

Cette option permet de tenter d'exécuter l'application EFI Shell (shellx64.efi) à partir de l'un des systèmes de fichiers disponibles.

## 3.11 Mettre à jour le BIOS

Le site Web d'ASUS contient les dernières versions de BIOS permettant d'améliorer la stabilité, la compatibilité ou les performances du système. Toutefois, la mise à jour du BIOS est potentiellement risquée. Si votre version de BIOS actuelle ne pose pas de problèmes, NE TENTEZ PAS de mettre à jour le BIOS manuellement. Une mise à jour inappropriée peut entraîner des erreurs de démarrage du système. Suivez attentivement les instructions de ce chapitre pour mettre à jour le BIOS si nécessaire.

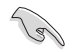

Téléchargez la dernière version du BIOS sur le site Web d'ASUS http://www.asus.com.

Les utilitaires suivants permettent de gérer et mettre à jour le programme de configuration du BIOS.

- 1. EZ Update : mise à jour du BIOS sous Windows®.
- 2. ASUS EZ Flash 3 : mise à jour du BIOS via un périphérique de stockage USB.
- ASUS CrashFree BIOS 3 : mise à jour du BIOS via un périphérique de stockage amovible USB ou le DVD de support de la carte mère lorsque le fichier BIOS ne répond plus ou est corrompu.

### 3.11.1 EZ Update

EZ Update vous permet de mettre à jour la carte mère sous environnement Windows®.

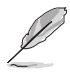

- EZ Update nécessite une connexion internet par l'intermédiaire d'un réseau ou d'un FAI (Fournisseur d'accès internet).
- Cet utilitaire est disponible sur le DVD de support accompagnant votre carte mère.

## 3.11.2 Utilitaire ASUS EZ Flash 3

ASUS EZ Flash 3 vous permet de mettre à jour le BIOS sans avoir à passer par un utilitaire Windows®.

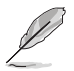

La mise à jour par Internet varie selon la région et les conditions internet. Vérifiez votre connexion internet avant de mettre à jour le BIOS via Internet.

#### Pour mettre à jour le BIOS par USB :

- Accédez à l'interface Advanced Mode du BIOS. Allez dans le menu Tool (Outils) et sélectionnez l'élément ASUS EZ Flash Utility. Appuyez sur la touche <Entrée> de votre clavier pour l'activer.
- Insérez le disque Flash USB contenant le fichier BIOS sur l'un des ports USB de votre ordinateur.
- 3. Sélectionnez via Storage Devices (Par périphériques de stockage).

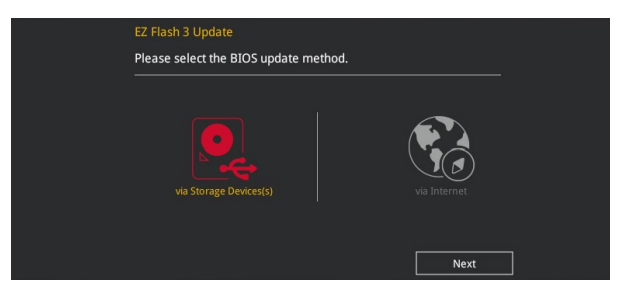

- Utilisez les touches directionnelles haut/bas du clavier pour s

  électionner le support de stockage contenant le fichier BIOS, puis appuyez sur <Entrée>.
- Appuyez de nouveau sur <Tab> pour sélectionner le champ Folder Info (Infos de dossier).
- Utilisez les touches directionnelles haut/bas du clavier pour localiser le fichier BIOS, puis appuyez sur <Entrée> pour lancer le processus de mise à jour du BIOS. Redémarrez le système une fois la mise à jour terminée.

| UEFI BIOS Utility - Advanced Mode                                              |                      |  |                  |  |  |
|--------------------------------------------------------------------------------|----------------------|--|------------------|--|--|
| ASUS EZ Flash 3 Utility v03.00                                                 |                      |  |                  |  |  |
| Flash<br>Model: ROG STRIX B350-F                                               | GAMING Version: 0208 |  | Date: 03/24/2017 |  |  |
| File Path: fs0:\                                                               |                      |  |                  |  |  |
| Drive                                                                          | Folder               |  |                  |  |  |
| <pre>     Thternet (Offline)     Storage Device(s)     fs0:\ [29544 NB] </pre> |                      |  |                  |  |  |

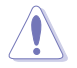

- Cette fonction est compatible avec les périphériques de stockage Flash au format FAT 32/16 et n'utilisant qu'une seule partition.
- NE PAS éteindre ou redémarrer le système lors de la mise à jour du BIOS ! Le faire peut causer un échec d'amorçage du système !

S

Assurez-vous de charger les paramètres par défaut du BIOS pour garantir la stabilité et la compatibilité du système. Pour ce faire, sélectionnez l'option Load Optimized Defaults (Charger les valeurs optimisées par défaut) du menu Exit. Consultez la section **3.10 Menu Exit (Sortie)** pour plus de détails.

#### Pour mettre à jour le BIOS par Internet :

- Accédez à l'interface Advanced Mode du BIOS. Allez dans le menu Tool (Outils) et sélectionnez l'élément ASUS EZ Flash Utility. Appuyez sur la touche <Entrée> de votre clavier pour l'activer.
- 2. Sélectionnez via Internet (Par Internet).

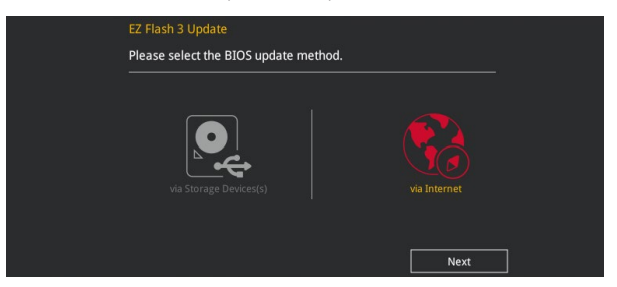

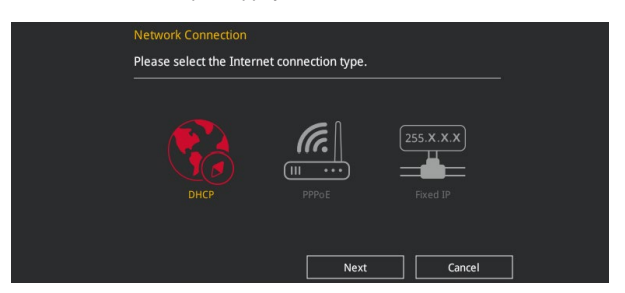

- 4. Suivez les instructions à l'écran pour terminer la mise à jour.
- 5. Redémarrez le système une fois la mise à jour terminée.

Assurez-vous de charger les paramètres par défaut du BIOS pour garantir la stabilité et la compatibilité du système. Pour ce faire, sélectionnez l'option Load Optimized Defaults (Charger les valeurs optimisées par défaut) du menu Exit. Consultez la section **3.10 Menu Exit (Sortie)** pour plus de détails.

## 3.11.3 Utilitaire ASUS CrashFree BIOS 3

ASUS CrashFree BIOS 3 est un outil de récupération automatique qui permet de restaurer le BIOS lorsqu'il est défectueux ou corrompu suite à une mise à jour. Vous pouvez mettre à jour un BIOS corrompu en utilisant le DVD de support de la carte mère ou un périphérique de stockage amovible contenant le fichier BIOS à jour.

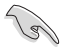

Le fichier BIOS contenu sur le DVD de support de la carte mère peut être plus ancien que celui publié sur le site Web d'ASUS (www.asus.com). Si vous souhaitez utiliser le fichier BIOS le plus récent, téléchargez-le à l'adresse <u>https://www.asus.com/support/</u> puis copiez-le sur un périphérique de stockage amovible.

#### **Restaurer le BIOS**

#### Pour restaurer le BIOS :

- 1. Démarrez le système.
- Insérez le DVD de support dans le lecteur optique ou le périphérique de stockage amovible sur l'un des ports USB de votre ordinateur.
- L'utilitaire vérifiera automatiquement la présence du fichier BIOS sur l'un de ces supports. Une fois trouvé, l'utilitaire commencera alors à mettre à jour le fichier BIOS corrompu.
- 4. Une fois la mise à jour terminée, vous devrez ré-accéder au BIOS pour reconfigurer vos réglages. Toutefois, il est recommandé d'appuyer sur <F5> pour rétablir les valeurs par défaut du BIOS afin de garantir une meilleure compatibilité et stabilité du système.

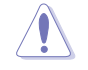

NE PAS éteindre ni redémarrer le système lors de la mise à jour du BIOS ! Le faire peut causer un échec d'amorçage du système !

## **Configurations RAID**

## 4.1 Configuration de volumes RAID

La carte mère prend en charge les solutions RAID suivantes : RAID 0, RAID 1 et RAID 10.

Si vous souhaitez installer un système d'exploitation sur un disque dur faisant partie d'un volume RAID, vous devez créer un disque du pilote RAID et charger le pilote lors de l'installation du système d'exploitation. Référez-vous à la section **4.2 Créer un disque du pilote RAID** pour plus de détails.

## 4.1.1 Définitions RAID

**RAID 0 (Data striping)** optimise deux disques durs identiques pour lire et écrire les données en parallèle. Deux disques durs accomplissent la même tâche comme un seul disque mais à un taux de transfert de données soutenu, le double de celui d'un disque dur unique, améliorant ainsi de manière significative l'accès aux données et au stockage. L'utilisation de deux disques durs neufs et identiques est nécessaire pour cette configuration.

**RAID 1 (Data mirroring)** fait une copie à l'identique des données d'un disque vers un second disque. Si un disque est défaillant, le logiciel de gestion du volume RAID redirige toutes les applications vers le disque opérationnel restant qui contient une copie des données de l'autre disque. Cette configuration RAID offre une bonne protection des données, et augmente la tolérance aux pannes de l'ensemble du système. Utilisez deux nouveaux disques pour cette configuration, ou un disque neuf et un disque existant. Le nouveau disque doit être de la même taille ou plus large que le disque existant.

**RAID 10** est une combinaison de data striping et data mirroring sans parité à calculer et écrire. Avec un volume RAID 10, vous bénéficiez des avantages combinés des configurations RAID 0 et RAID 1. Utilisez quatre nouveaux disques pour cette configuration, ou un disque existant et trois nouveaux disques.

## 4.1.2 Installer des disques durs Serial ATA (SATA)

Cette carte mère permet l'installation de disques durs SATA. Pour de meilleures performances, installez des disques durs identiques de même capacité et modèle.

#### Pour installer des disques durs SATA destinés à une configuration RAID :

- 1. Installez les disques SATA dans les baies de votre châssis d'ordinateur dédiées aux disques durs.
- 2. Connectez les câbles de signal SATA.
- 3. Connectez les câbles d'alimentation SATA.

## 4.2 Créer un disque du pilote RAID

#### 4.2.1 Créer un disque du pilote RAID sous Windows®

#### Pour installer le pilote RAID sous Windows® :

- 1. Lors de l'installation du système d'exploitation, cliquez sur **Load Driver** (Charger le pilote) pour sélectionner le périphérique contenant le pilote RAID.
- Insérez le périphérique de stockage USB contenant le pilote RAID dans un port USB, puis cliquez sur Browse (Parcourir).
- Cliquez sur le nom du périphérique contenant le pilote RAID, puis allez dans Drivers (Pilotes) > RAID, et sélectionnez le pilote RAID approprié à votre système d'exploitation. Cliquez sur OK.
- 4. Suivez les instructions qui apparaissent à l'écran pour achever la procédure.

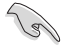

Pour installer un système d'exploitation Windows® UEFI sur un volume RAID, assurez-vous de charger le pilote UEFI à partir d'un lecteur de disque optique.
# Appendice

# Notices Rapport de la Commission Fédérale des Communications (FCC)

Cet appareil est conforme à l'alinéa 15 des règles établies par la FCC. Son utilisation est sujette aux deux conditions suivantes :

- Cet appareil ne doit pas créer d'interférences nuisibles, et
- Cet appareil doit tolérer tout type d'interférences, y compris celles susceptibles de provoquer un fonctionnement non souhaité de l'appareil.

Cet appareil a été testé et déclaré conforme aux limites relatives aux appareils numériques de classe B, en accord avec la Section 15 de la réglementation de la Commission Fédérale des Communications (FCC). Ces limites sont conçues pour offrir une protection raisonnable contre les interférences nuisibles en installation résidentielle. Cet appareil génère, utilise et peut émettre de l'énergie de radiofréquence et, s'il n'est pas installé et utilisé en accord avec les instructions, peut créer des interférences nuisibles aux communications radio. Cependant, il n'y a pas de garantie que des interférences ne surviendront pas dans une installation particulière. Si cet appareil crée des interférences nuisibles à la réception de la radio ou de la télévision (il est possible de le déterminer en éteignant puis en rallumant l'appareil), l'utilisateur est encouragé à essayer de corriger les interférences par l'une ou plusieurs des mesures suivantes :

- Réorienter ou repositionner l'antenne de réception.
- Augmenter la distance de séparation entre l'appareil et le récepteur.
- Brancher l'appareil sur une prise secteur d'un circuit différent de celui auquel le récepteur est branché.
- Consulter le revendeur ou un technicien radio/TV qualifié pour obtenir de l'aide.

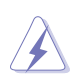

L'utilisation de câbles protégés pour le raccordement du moniteur à la carte graphique est exigée pour assurer la conformité aux règlements de la FCC. Tout changement ou modification non expressément approuvé(e) par le responsable de la conformité peut annuler le droit de l'utilisateur à faire fonctionner cet appareil.

## Déclaration de conformité de Innovation, Sciences et Développement économique du Canada (ISED)

Cet appareil numérique de classe B est conforme aux normes canadiennes ICES-003, RSS-210 et CAN ICES-3(B)/NMB-3(B).

Le présent appareil est conforme aux normes CNR d'Industrie Canada applicables aux appareils radio exempts de licence. Son utilisation est sujette aux deux conditions suivantes : (1) cet appareil ne doit pas créer d'interférences et (2) cet appareil doit tolérer tout type d'interférences, y compris celles susceptibles de provoquer un fonctionnement non souhaité de l'appareil.

# Conformité aux directives de l'organisme VCCI (Japon) Déclaration de classe B VCCI

この装置は、クラスB情報技術装置です。この装置は、家庭環境で使用することを目 的としていますが、この装置がラジオやテレビジョン受信機に近接して使用されると、 受信障害を引き起こすことがあります。

取扱説明書に従って正しい取り扱いをして下さい。

V C C I - B

## Avertissement de l'organisme KC (Corée du Sud)

B급 기기 (가정용 방송통신기자재)

이 기기는 가정용(B급) 전자과적합기기로서 주로 가정에서 사용하는 것을 목적으로 하며,모든 지역에서 사용할 수 있습니다.

# REACH

En accord avec le cadre réglementaire REACH (Enregistrement, Evaluation, Autorisation, et Restriction des produits chimiques), nous publions la liste des substances chimiques contenues dans nos produits sur le site ASUS REACH : <u>http://csr.asus.com/english/REACH.htm</u>.

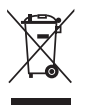

Ne jetez PAS ce produit avec les déchets ménagers. Ce produit a été conçu pour permettre une réutilisation et un recyclage appropriés des pièces. Le symbole représentant une benne barrée d'une croix indique que le produit (équipement électrique et électronique) ne doit pas être jeté avec les déchets ménagers. Consultez les réglementations locales pour la mise au rebut des produits électroniques.

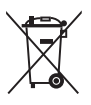

Ne jetez PAS la batterie avec les déchets ménagers. Le symbole représentant une benne barrée indique que la batterie ne doit pas être jetée avec les déchets ménagers.

# Services de reprise et de recyclage

Les programmes de recyclage et de reprise d'ASUS découlent de nos exigences en terme de standards élevés de respect de l'environnement. Nous souhaitons apporter à nos clients des solutions permettant de recycler de manière responsable nos produits, batteries et autres composants ainsi que nos emballages. Veuillez consulter le site <u>http://csr.asus.com/english/</u> <u>Takeback.htm</u> pour plus de détails sur les conditions de recyclage en vigueur dans votre pays.

# Mise en garde de l'État de Californie

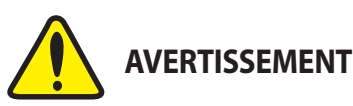

Cancer et effets nocifs sur la reproduction - <u>www.P65Warnings.ca.gov</u>

# Termes de licence Google™

#### Copyright© 2017 Google Inc. Tous droits réservés.

Sous Licence Apache, Version 2.0 (la "Licence") ; ce fichier ne peut être utilisé que si son utilisation est en conformité avec la présente Licence. Vous pouvez obtenir une copie de la Licence sur :

http://www.apache.org/licenses/LICENSE-2.0

Sauf si la loi l'exige ou si accepté préalablement par écrit, les logiciels distribués sous la Licence sont distribués "TELS QUELS", SANS AUCUNES GARANTIES OU CONDITIONS QUELCONQUES, explicites ou implicites.

Consultez la Licence pour les termes spécifiques gouvernant les limitations et les autorisations de la Licence. English ASUSTeK Computer Inc. hereby declares that this device is in compliance with the essential requirements and other relevant provisions of related Directives. Full text of EU declaration of conformity is available at: <u>www.asuscom/support</u>

Français AsusTek Computer Inc. déclare par la présente que cet appareil est conforme aux critères essentiéls et autres clauses pertinentes des directives concernées. La déclaration de conformité de l'UE peut être téléchargée à partir du site internet suivant : <u>www.asus.com/support</u>.

Deutsch ASUSTeK Computer Inc. erklärt hiermit, dass dieses Gerät mit den wesentlichen Anforderungen und anderen relevanten Bestimmungen der zugehörigen Richtlinien übereinstimmt. Der gesamte Text der EU-Konformitätserklärung ist verfügbar unter: <u>www.asus.com/support</u>

Italiano ASUSTeK Computer Inc. con la presente dichiara che questo dispositivo è conforme ai requisiti essenziali e alle altre disposizioni pertinenti con le direttivo correlate. Il testo completo della dichiarazione di conformità UE è disponibile all'indirizzo: <u>www.asus.com/support</u>

Русский Компания ASUS заявляет, что это устройство соответствует основным требованиям и другим соответствующим условиям соответствующих директив. Подробную информацию, пожалуйста, смотрите на <u>www.asus.com/support</u>

Български С настоящото ASUSTeK Computer Inc. декларира, че това устройство е в съответствие със същаствените изисквания и другите приложими постановления на свързаните директиви. Пълният текст на декларацията за съответствие на ЕС е достъпна на адрес:

www.asus.com/support

Hrvatski ASUSTeK Computer Inc. ovim izjavljuje da je ovaj uređaj sukladan s bitnim zahtjevima i ostalim odgovarajućim odredbama vezanih direktiva. Cijeli tekst EU izjave o sukladnosti dostupan je na: <u>www.asus.com/support</u>

Čeština Společnost ASUSTeK Computer Inc. tímto prohlašuje, že toto zařízení splňuje základní požadavky a další příslušná ustanovení souvisejicích směrnic. Plné znění prohlášení o shodě EU je k dispozici na adrese: <u>www.asus.com/</u> support

Dansk ASUSTeK Computer Inc. erklærer hermed, at denne enhed er i overensstemmelse med hovedkravene og andre relevante bestemmelser i de relaterede direktiver. Hele EU-overensstemmelseserklæringen kan findes på: www.asus.com/support

Nederlands ASUSTEK Computer Inc. verklaart hierbij dat dit apparaat voldoet aan de essentiële vereisten en andere relevante bepalingen van de verwante richtlijnen. De volledige tekst van de EU-verklaring van conformiteit is beschikbaar op: <u>www.asus.com/support</u>

Eesti Käesolevaga kinnitab ASUSTeK Computer Inc, et see seade vastab asjakohaste direktiivide oluliste nõuetele ja teistele asjassepuutuvatele sätetele. EL vastavusdeklaratsiooni tälelik tekst on saadaval järgmisel aadressii: <u>www.</u> asuscom/support

Suomi ASUSTeK Computer Inc. ilmoittaa täten, että tämä laite on asiaankuuluvien direktiivien olennaisten vaatimusten ja muiden tätä koskevien säädösten mukainen. EU-yhdenmukaisuusilmoituksen koko teksti on luettavissa osoitteessa: <u>wuwausus com/Support</u>

Ελληνικά Με το παρόν, η AsusTek Computer Inc. δηλώνει ότι αυτή η συσκευή συμμορφώνεται με τις θεμελιώδεις απαιτήσεις και άλλες σχετικές διατάξεις των Οδηγιών της ΕΕ. Το πλήρες κείμενο της δήλωσης συμβατότητας είναι διαθέσιμο στη διεύθυνση: <u>www.asusc.com/support</u>

Magyar Az ASUSTeK Computer Inc. ezennel kijelenti, hogy ez az eszköz megfelel a kapcsolódó Irányelvek lényeges követelményeinek és egyéb vonatkozó rendelkezéseinek. Az EU megfelelőségi nyilatkozat teljes szövege innen letölthető: <u>www.asus.com/support</u>

Latviski ASUSTeK Computer Inc. ar šo paziņo, ka šī ierīce atbilst saistīto Direktīvu būtiskajām prasībām un citiem citiem saistošajiem nosacījumiem. Pilns ES atbilstības paziņojuma teksts pieejams šeit: <u>www.asus.com/support</u>

Lietuvių "ASUSTeK Computer Inc" šiuo tvirtina, kad šis įrenginys atitinka pagrindinius reikalavimus ir kitas svarbias susijusių direktyvų nuostatas. Visą ES atitikties deklaracijos tekstą galima rasti: <u>www.asus.com/support</u>

Norsk ASUSTeK Computer Inc. erklærer herved at denne enheten er i samsvar med hovedsaklige krav og andre relevante forskrifter i relaterte direktiver. Fullstendig tekst for EU-samsvarserklæringen finnes på: <u>www.asus.com/</u> <u>support</u>

Polski Firma ASUSTeK Computer Inc. niniejszym oświadcza, że urządzenie to jest zgodne z zasadniczymi wymogami i nnymi właściwymi postanowieniami powiązanych dyrektyw. Pelny tekst deklaracji zgodności UE jest dostępny pod adresem: <u>www.asus.com/support</u>

Português A ASUSTeK Computer Inc. declara que este dispositivo está em conformidade com os requisitos essenciais e outras disposições relevantes das Diretivas relacionadas. Texto integral da declaração da UE disponível em: <u>www.</u> <u>asusconf/support</u> Română ASUSTeK Computer Inc. declară că acest dispozitiv se conformează cerinţelor esentjale și altor prevederi relevante ale directivelor conexe. Textul complet al declarației de conformitate a Uniunii Europene se găseşte la: <u>www.</u> <u>asus.com/support</u>

Srpski ASUSTeK Computer Inc. ovim izjavljuje da je ovaj uređaj u saglasnosti sa osnovnim zahtevima i drugim relevantnim odredbama povezanih Direktiva. Pun tekst EU deklaracije o usaglašenosti je dostupan da adresi: <u>www.asus.</u> com/support

Slovensky Spoločnosť ASUSTeK Computer Inc. týmto vyhlasuje, že toto zariadenie vyhovuje základným požiadavkám a ostatým príslušným ustanoveniam príslušných smerníc. Celý text vyhlásenia o zhode pre štáty EÚ je dostupný na adrese: <u>wtwwasus com/support</u>

Slovenščina ASUSTeK Computer Inc. izjavlja, da je ta naprava skladna z bistvenimi zahtevami in drugimi ustreznimi določbami povezanih direktiv. Celotno besedilo EU-izjave o skladnosti je na voljo na spletnem mestu: <u>www.</u> <u>asus.com/support</u>

Español Por la presente, ASUSTEK Computer Inc. declara que este dispositivo cumple los requisitos básicos y otras disposiciones pertinentes de las directivas relacionadas. El texto completo de la declaración de la UE de conformidad está disponible en <u>www.asus.com/support</u>

Svenska ASUSTeK Computer Inc. förklarar härmed att denna enhet överensstämmer med de grundläggande kraven och andra relevanta föreskrifter i relaterade direktiv. Fulltext av EU-försäkran om överensstämmelse finns på: <u>www.asus.com/support</u>

Українська ASUSTeK Computer Inc. заявляє, що цей пристрій відповідає основним вимогам та іншим відповідним положенням відповідних Директив. Повний текст декларації відповідності стандартам ЄС доступний на: <u>www.asus.com/support</u>

Türkçe AsusTek Computer Inc., bu aygıtın temel gereksinimlerle ve ilişkili Yönergelerin diğer ilgili koşullarıyla uyumlu olduğunu beyan eder. AB uygunluk bildiriminin tam metni şu adreste bulunabilir: <u>www.asus.com/support</u>

Bosanski ASUSTeK Computer Inc. ovim izjavljuje da je ovaj uređaj usklađen sa bitnim zahtjevima i ostalim odgovarajućim odredbama vezanih direktiva. Cijeli tekst EU izjave o usklađenosti dostupan je na: <u>www.asus.com/support</u>

# Informations de contact ASUS

## ASUSTeK COMPUTER INC.

Adresse Téléphone Fax Site Web 4F, No. 150, Li-Te Road, Peitou, Taipei 112, Taiwan +886-2-2894-3447 +886-2-2890-7798 www.asus.com

### Support technique

Téléphone Fax Support en ligne +86-21-38429911 +86-21-5866-8722, ext. 9101# http://qr.asus.com/techserv

## ASUS COMPUTER INTERNATIONAL (Amérique)

Adresse Téléphone Fax Site Web 800 Corporate Way, Fremont, CA 94539, USA +1-510-739-3777 +1-510-608-4555 http://www.asus.com/us/

#### Support technique

Support fax Téléphone Support en ligne +1-812-284-0883 +1-812-282-2787 http://qr.asus.com/techserv

## ASUS COMPUTER GmbH (Allemagne et Autriche)

Adresse Fax Site Web Contact en ligne Harkort Str. 21-23, 40880 Ratingen, Germany +49-2102-959931 http://www.asus.com/de http://eu-rma.asus.com/sales

#### Support technique

Téléphone Support Fax Support en ligne +49-2102-5789555 +49-2102-959911 http://gr.asus.com/techserv

# **DECLARATION OF CONFORMITY**

Per FCC Part 2 Section 2. 1077(a)

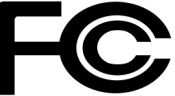

**Responsible Party Name:** Asus Computer International

Address: 800 Corporate Way, Fremont, CA 94539.

Phone/Fax No: (510)739-3777/(510)608-4555

hereby declares that the product

#### Product Name : Motherboard

#### Model Number : ROG STRIX B350-F GAMING

Conforms to the following specifications:

Section FCC Part 15, Subpart B, Unintentional Radiators

#### **Supplementary Information:**

This device complies with part 15 of the FCC Rules. Operation is subject to the following two conditions: (1) This device may not cause harmful interference, and (2) this device must accept any interference received, including interference that may cause undesired operation.

Representative Person's Name : Steve Chang / President

Steve Chang

Signature :

Date : Apr. 24, 2016

Ver. 140331